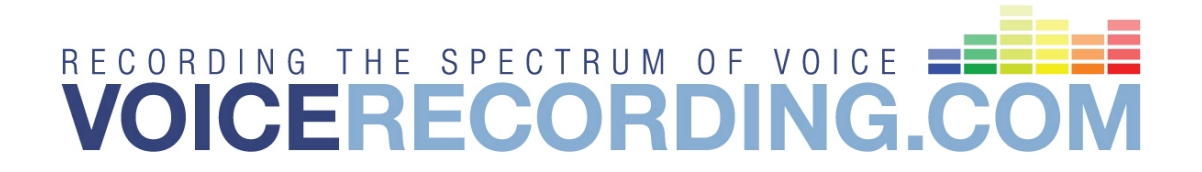

# **CallCatcher.USB**<sup>®</sup> Users Manual

| Monitor                                                  |                                   |                              |
|----------------------------------------------------------|-----------------------------------|------------------------------|
| Recordings Found: 1001 (of 1001)                         |                                   |                              |
| Flags Date Time Length Port Extension                    | Direction Tel.No. / Name Remarks  |                              |
| 06/07/2006 14:13 000:05 04<br>06/07/2006 14:12 001:24 02 | Outbound 0788448774               |                              |
| 06/07/20 Filter options                                  |                                   |                              |
| 06/07/20<br>06/07/20<br>Data and Time Call Duration      | Parts and Estandard States        |                              |
| 06/07/20 Date and Time Call Duration P                   |                                   |                              |
| Specify Date Begin En                                    | d Specify Time                    | e                            |
|                                                          | March 2007                        |                              |
| Extended Information Sun Mon                             | Tue Wed Thu Eri Sat               |                              |
| Name                                                     | 27 28 1 2 3                       |                              |
| Single Day CallCatche                                    | r.USB PRI                         |                              |
| Postal Code    Period <u>Settings Options</u>            | s <u>H</u> elp                    |                              |
| Country O Last n Day                                     |                                   |                              |
| Search Criteria                                          |                                   |                              |
| From 3/19/2007 Channel Sta                               | CallCatabox LISD                  |                              |
| ±1                                                       | Settings Options Hole             |                              |
| #2                                                       |                                   |                              |
| #3                                                       | 🖎 💷 🍙 🥭 🔼 🌛                       | 2 📼 😓 🔺 📶 😿                  |
| #4                                                       |                                   |                              |
| Heset #5                                                 | Channel Status                    |                              |
| #6                                                       | #1 IDLE                           | #9 .                         |
| #7                                                       | #2 IDLE                           | #10 -                        |
| #8                                                       | #3 IDLE                           | #11 -                        |
| #9                                                       | #4 IDLE                           | #12 -                        |
| #10                                                      | #5 IDLE                           | #13 -                        |
|                                                          | #6 IDLE                           | #14 -                        |
| THURDO                                                   | #7 IDLE                           | #15 -                        |
| Total HDD C                                              | #8 IDLE                           | #16 -                        |
| Running                                                  |                                   |                              |
|                                                          | Total HDD Capacity used           | Backup Capacity used         |
|                                                          | Pupping Eirmusre (Unit 1.2): 21   | Perordings : 1001 (today: 0) |
| L                                                        | Running Finliware (Onic 1-2): 21, | Recordings : 1001 (COURY: 0) |

Version: 2.42 UK

Date: November 2007

Reference: CCR-USB-UK242

#### NOTICE

Information contained in this document is believed to be accurate and reliable. However, due to ongoing product improvements and revisions, **VOICERECORDING.COM** cannot guarantee the accuracy of this document after the date published nor can it accept responsibility for errors or omissions.

This document and the software and / or hardware which it describes is subjected to change without notice.

The products described in this document may not be used in a life support application.

**VOICERECORDING.COM** shall not be liable for any incidental or consequential damages due to the use of its products.

**VOICERECORDING.COM** acknowledges that various products or trademark names referred to in this document are subjected to copyright and / or trademark by their respective registered holders.

CallCatcher<sup>™</sup>, CallExport<sup>™</sup>, CallLive<sup>™</sup>, CallMonitor<sup>™</sup>, CallPlayer<sup>™</sup>, CallView<sup>™</sup>, CallLink<sup>™</sup>, CallAgent<sup>™</sup>, CallSurfer<sup>™</sup>, CallCapture<sup>™</sup> and VOICERECORDING.COM<sup>™</sup> are registered trademarks of **VOICERECORDING.COM**.

# **Contents**

| 1. INT              | RODUCTION                         | 4  |
|---------------------|-----------------------------------|----|
| 1.1                 | Product Description               | 4  |
| 1.1.1               | Features                          | 4  |
| 1.1.2               | Minimum System requirements       | 5  |
| 1.1.3               | Recommendations                   | 5  |
| 2. INS <sup>-</sup> | TALLATION                         | 6  |
| 2.1                 | Preparation                       | 6  |
| 2.2                 | Windows Usage and Settings        | 6  |
| 3. BOA              | ARD SETUP                         | 7  |
| 3.1                 | Speech Activated Recordings       | 8  |
| 3.2                 | Auto-Starting the System          | 9  |
| 4. USI              | NG THE SYSTEM                     | 10 |
| <b>4.1</b>          | Main Screen                       |    |
| 4.1.1               | Line Status Display               | 11 |
| 4.1.2               | System Status Bar                 | 11 |
| 4.1.3               | CallCatcher.USB Speed-Buttons     | 12 |
| 4.1.4               | About panel                       | 14 |
| <b>4.</b> 2         | Language support                  | 15 |
| 5. USE              | R MANAGEMENT                      | 16 |
| 5.1                 | Local and Remote Settings         | 17 |
| 5.1.1               | Encryption                        | 18 |
| 4. USING THE SYSTEM |                                   |    |
| 6.1                 | General Settings                  | 20 |
| 6.1.1               | Audio Compression                 | 20 |
| 6.1.2               | Connection to CO (External) Lines | 20 |
| 6.1.3               | Connection to Extensions          | 20 |
| 6.1.4               | Port Name                         | 22 |
| 6.1.5               | Change CDI to Inbound             | 22 |
| 6.1.6               | Change CDI to Outbound            | 22 |
| 6.2                 | Outbound Settings                 | 23 |
| 6.2.1               | Min / Max Recording Time          | 23 |

| 0.2.2                                                                                                    | Dialled Number Threshold                                                                                                    |                                                                                                    |
|----------------------------------------------------------------------------------------------------|----------------------------------------------------------------------------------------------------|----------------------------------------------------------------------------------------------------|
| 6.2.3                                                                                                    | Keep Call Information Details                                                                                                    |                                                                                                    |
| 6.2.4                                                                                                    | Phonebook Data inclusion                                                                                                    |                                                                                                    |
| 6.2.5                                                                                                    | Start Recording after a Connect                                                                                                    |                                                                                                    |
| 6.3 In                                                                                                    | bound Settings                                                                                                    |                                                                                                    |
| 6.3.1                                                                                                    | Min / Max Recording Time                                                                                                    |                                                                                                    |
| 6.3.2                                                                                                    | Keep Call Information Details                                                                                                    | 25                                                                                                    |
| 6.3.3                                                                                                    | Phonebook Data inclusion                                                                                                    |                                                                                                    |
| 6.3.4                                                                                                    | Start Recording after a Connect                                                                                                    |                                                                                                    |
| 6.4 V                                                                                                    | pice Settings                                                                                                    |                                                                                                    |
| 6.4.1                                                                                                    | Min / Max Recording Time                                                                                                    |                                                                                                    |
| 6.4.2                                                                                                    | Keep Call Information Details                                                                                                    |                                                                                                    |
| 6.4.3                                                                                                    | Phonebook Data Inclusion                                                                                                    |                                                                                                    |
| <b>7. PHO</b>                                                                                                    | NEBOOK ENTRY                                                                                                    |                                                                                                    |
| 7.1 Er                                                                                                    | ntering Phonebook Data                                                                                                    |                                                                                                    |
| 7.2 In                                                                                                    | porting External Data                                                                                                    |                                                                                                    |
|                                                                                                    |                                                                                                    | 21                                                                                                    |
| о. ПАКІ                                                                                                    |                                                                                                    |                                                                                                    |
| 8.1 Re                                                                                                    | emove Recordings Automatically                                                                                                    |                                                                                                    |
| $\Lambda \Lambda$                                                                                                    |                                                                                                    |                                                                                                    |
| 8.2 Ba                                                                                                    | ackup                                                                                                    | ······································                                                                                                    |
| <b>8.2 Ba</b><br>8.2.1                                                                                                    | аскир<br>Backup Settings                                                                                                    |                                                                                                    |
| <b>8.2 B</b> a<br>8.2.1<br><b>9. MON</b>                                                                                                    | аскир<br>Backup Settings<br>I <b>ITOR</b>                                                                                                    |                                                                                                    |
| <ul> <li>8.2 Ba</li> <li>8.2.1</li> <li>9. MON</li> <li>9.1 Fl</li> </ul>                                                                                                    | аскир<br>Backup Settings<br>ITOR<br>ags.                                                                                                    |                                                                                                    |
| 8.2 Ba<br>8.2.1<br>9. MON<br>9.1 Fl<br>9.2 Ex                                                                                                    | аскир<br>Backup Settings<br>ITOR<br>ags<br>atended Information                                                                                                    |                                                                                                    |
| 8.2 Ba<br>8.2.1<br>9. MON<br>9.1 Fl<br>9.2 Ex<br>9.3 Pl                                                                                                    | аскир<br>Backup Settings<br>ITOR<br>ags<br>ags<br>ags<br>ags<br>tended Information<br>aying Voice Recordings                                                                                                    |                                                                                                    |
| 8.2 Ba<br>8.2.1<br>9. MON<br>9.1 Fl<br>9.2 Ex<br>9.3 Pl<br>9.4 Ex                                                                                                    | аскир<br>Backup Settings<br>IITOR<br>ags<br>ctended Information<br>aying Voice Recordings<br>porting and Erasing Recordings                                                                                                    |                                                                                                    |
| 8.2 Ba<br>8.2.1<br>9. MON<br>9.1 Fl<br>9.2 Ex<br>9.3 Pl<br>9.4 Ex<br>9.5 D                                                                                                    | аскир<br>Backup Settings<br>IITOR<br>ags<br>ags<br>Ags<br>ags<br>ags.                                                                                                    |                                                                                                    |
| 8.2 Ba<br>8.2.1<br>9. MON<br>9.1 Fl<br>9.2 Ex<br>9.3 Pl<br>9.4 Ex<br>9.5 D<br>9.6 Fi                                                                                                    | аскир<br>Backup Settings<br>IITOR<br>ags<br>Ags<br>Agentiation and Erasing Recordings<br>etailed File Information<br>Iter Options                                                                                                    |                                                                                                    |
| 8.2 Ba<br>8.2.1<br>9. MON<br>9.1 Fl<br>9.2 Ex<br>9.3 Pl<br>9.4 Ex<br>9.5 D<br>9.6 Fi<br>9.6.1                                                                                                    | Backup Settings<br>Backup Settings<br>ags<br>Atended Information<br>aying Voice Recordings<br>aying Voice Recordings<br>aying and Erasing Recordings<br>etailed File Information<br>Iter Options<br>Date Criteria (Period)                                                                                                    |                                                                                                    |
| 8.2 Ba<br>8.2.1<br>9. MON<br>9.1 Fl<br>9.2 Ex<br>9.3 Pl<br>9.4 Ex<br>9.5 D<br>9.6 Fi<br>9.6.1<br>9.6.2                                                                                                    | Backup Settings<br>Backup Settings<br>IITOR<br>ags<br>ags<br>Aggs<br>Aggs    |                                                                                                    |
| 8.2 Ba<br>8.2.1<br>9. MON<br>9.1 Fl<br>9.2 Ex<br>9.3 Pl<br>9.4 Ex<br>9.5 D<br>9.6 Fi<br>9.6.1<br>9.6.2<br>9.6.3                                                                                                    | Backup Settings<br>Backup Settings<br>Backup Settings<br>ags<br>and Erasing Recordings<br>bate Criteria (Period)<br>Time Criteria (Last n Days)                                                                                                    | 34<br>36<br>37<br>37<br>37<br>38<br>39<br>39<br>39<br>40<br>40<br>40<br>40<br>41                                                                         |
| 8.2 Ba<br>8.2.1<br>9. MON<br>9.1 Fl<br>9.2 Ex<br>9.3 Pl<br>9.4 Ex<br>9.5 D<br>9.6 Fi<br>9.6.1<br>9.6.2<br>9.6.3<br>9.6.4                                                                                                    | Backup Settings<br>Backup Settings<br>Backup Sett |                                                                                                    |
| <ul> <li>8.2 Ba 8.2.1</li> <li>9. MON</li> <li>9.1 Flandson</li> <li>9.2 Ex 9.3 Plandson</li> <li>9.4 Ex 9.5 D</li> <li>9.6 Fi 9.6.1</li> <li>9.6.2</li> <li>9.6.3</li> <li>9.6.4</li> <li>9.6.5</li> </ul>                                | Backup Settings<br>Backup Settings<br>Backup Settings<br>ags<br>ags<br>ags<br>ags<br>ags<br>ags<br>ags<br>ags<br>ags<br>ags<br>ags<br>ags<br>ags<br>ags<br>ags<br>ags<br>ags<br>ags<br>ags<br>ags<br>ags<br>aying Voice Recordings<br><br>aying Voice Recordings<br><br>aying Voice Recordings<br><br>aying Voice Recordings<br><br>aying Voice Recordings<br><br>age and Erasing Recordings<br><br>etailed File Information<br><br>Iter Options<br>Date Criteria (Period)<br><br>Date Criteria (Last n Days)<br><br>Call Duration Criteria<br><br>Port Criteria                                                                                                    | 34<br>34<br>36<br>37<br>37<br>38<br>39<br>39<br>39<br>40<br>40<br>40<br>40<br>40<br>41<br>41<br>41<br>42                                                 |
| <ul> <li>8.2 Ba 8.2.1</li> <li>9. MON</li> <li>9.1 Fl.</li> <li>9.2 Ex</li> <li>9.3 Pl</li> <li>9.4 Ex</li> <li>9.5 D</li> <li>9.6 Fi</li> <li>9.6.1</li> <li>9.6.2</li> <li>9.6.3</li> <li>9.6.4</li> <li>9.6.5</li> <li>9.6.6</li> </ul> | Backup Settings<br>Backup Settings<br>Backup Settings<br>ags<br>ags<br>tended Information<br>aying Voice Recordings<br>cordings and Erasing Recordings<br>etailed File Information<br>ter Options<br>Date Criteria (Period)<br>Time Criteria (Period)<br>Time Criteria (Last n Days)<br>Call Duration Criteria<br>Dort Criteria<br>Dialled Number and Caller-ID Criteria                                                                                                    | 34<br>34<br>36<br>37<br>37<br>37<br>38<br>39<br>39<br>39<br>40<br>40<br>40<br>40<br>40<br>41<br>41<br>41<br>42<br>43                                     |
| 8.2 Ba<br>8.2.1<br>9. MON<br>9.1 Fl<br>9.2 Ex<br>9.3 Pl<br>9.4 Ex<br>9.5 D<br>9.6 Fi<br>9.6.1<br>9.6.2<br>9.6.3<br>9.6.4<br>9.6.5<br>9.6.6<br>9.6.7                                                                                        | Backup Settings<br>Backup Settings<br>Backup Settings<br>ags<br>ags<br>ctended Information<br>aying Voice Recordings<br>aying Voice Recordings<br>aying Voice Recordings<br>aying Ad Erasing Recordings<br>etailed File Information<br>ter Options<br>Date Criteria (Period)<br>Time Criteria (Period)<br>Time Criteria (Period)<br>Time Criteria (Last n Days)<br>Call Duration Criteria<br>Port Criteria<br>Dialled Number and Caller-ID Criteria<br>Extended Info Criteria                                                                                                    | 34<br>34<br>36<br>37<br>37<br>37<br>38<br>39<br>39<br>39<br>40<br>40<br>40<br>40<br>40<br>41<br>41<br>41<br>41<br>41<br>42<br>43<br>44                   |
| 8.2 Ba<br>8.2.1<br>9. MON<br>9.1 Fl<br>9.2 Ex<br>9.3 Pl<br>9.4 Ex<br>9.5 D<br>9.6 Fi<br>9.6.1<br>9.6.2<br>9.6.3<br>9.6.4<br>9.6.5<br>9.6.4<br>9.6.5<br>9.6.6<br>9.6.7<br><b>10. EXT</b>                                                    | Backup Settings<br>Backup Settings<br>Backup Sett | 34<br>34<br>36<br>37<br>37<br>38<br>39<br>39<br>39<br>40<br>40<br>40<br>40<br>40<br>40<br>41<br>41<br>41<br>41<br>42<br>43<br>44<br>43<br>44<br>45       |
| 8.2 Ba<br>8.2.1<br>9. MON<br>9.1 Fl<br>9.2 Ex<br>9.3 Pl<br>9.4 Ex<br>9.5 D<br>9.6 Fi<br>9.6.1<br>9.6.2<br>9.6.3<br>9.6.4<br>9.6.5<br>9.6.4<br>9.6.5<br>9.6.6<br>9.6.7<br>10. EXT<br>10.1 Sv                                                | Backup Settings<br>Backup Settings<br>Backup S    | 34<br>34<br>36<br>37<br>37<br>38<br>39<br>39<br>39<br>40<br>40<br>40<br>40<br>40<br>40<br>41<br>41<br>41<br>42<br>41<br>42<br>43<br>44<br>43<br>44<br>45 |

| <b>11.</b> S                                                                                | TATISTICS         47                                                                                                    |
|---------------------------------------------------------------------------------------------|----------------------------------------------------------------------------------------------------|
| 12. C                                                                                       | LIENTS                                                                                                    |
| 12.1                                                                                        | Network Connection Status50                                                                                                    |
| <b>13.</b> C                                                                                | ALL-LIVE                                                                                                    |
| 13.1                                                                                        | Login51                                                                                                    |
| <b>14.</b> C                                                                                | ALL-PLAYER                                                                                                    |
| 14.1                                                                                        | Saving Recordings Locally54                                                                                                    |
| 14.2                                                                                        | Login54                                                                                                    |
| 14.3                                                                                        | Language support55                                                                                                    |
| 14.4                                                                                        | Local (backup) Files55                                                                                                    |
| 14.5                                                                                        | Extended Information55                                                                                                    |
| 14.6                                                                                        | Drag & Drop56                                                                                                    |
| 14.7                                                                                        | Manual Recording57                                                                                                    |
| 14.8                                                                                        | Selecting a Sound resource57                                                                                                    |
|                                                                                             |                                                                                                    |
| 15. W                                                                                       | /IRING DIAGRAMS58                                                                                                    |
| <b>15. W</b><br>15.1                                                                        | /IRING DIAGRAMS                                                                                                    |
| <b>15. W</b><br>15.1<br>15.2                                                                | /IRING DIAGRAMS                                                                                                    |
| <b>15.</b> W<br>15.1<br>15.2<br>15.3                                                        | /IRING DIAGRAMS                                                                                                    |
| <b>15. W</b><br>15.1<br>15.2<br>15.3<br>15.4                                                | /IRING DIAGRAMS                                                                                                    |
| <b>15. W</b><br>15.1<br>15.2<br>15.3<br>15.4<br>15.5                                        | /IRING DIAGRAMS58Analog PCI58Digital PCI58ISDN-30 PCI58Mains Powered USB58USB Powered Versions58                                                                                                    |
| <b>15.</b> W<br>15.1<br>15.2<br>15.3<br>15.4<br>15.5<br><b>16.</b> A                        | /IRING DIAGRAMS58Analog PCI58Digital PCI58ISDN-30 PCI58Mains Powered USB58USB Powered Versions58NALOG PCI59                                                                                                    |
| 15. W<br>15.1<br>15.2<br>15.3<br>15.4<br>15.5<br>16. A<br>17. D                             | /IRING DIAGRAMS58Analog PCI58Digital PCI58ISDN-30 PCI58Mains Powered USB58USB Powered Versions58NALOG PCI59IGITAL PCI61                                                                                                    |
| 15. W<br>15.1<br>15.2<br>15.3<br>15.4<br>15.5<br>16. A<br>17. D<br>18. IS                   | /IRING DIAGRAMS       58         Analog PCI       58         Digital PCI       58         ISDN-30 PCI       58         Mains Powered USB       58         USB Powered Versions       58         NALOG PCI       59         IGITAL PCI       61         DN-30 PCI       63 |
| 15. W<br>15.1<br>15.2<br>15.3<br>15.4<br>15.5<br>16. A<br>17. D<br>18. IS<br>19. M          | /IRING DIAGRAMS58Analog PCI58Digital PCI58ISDN-30 PCI58Mains Powered USB58USB Powered Versions58NALOG PCI59IGITAL PCI61DN-30 PCI63AINS POWERED USB64                                                                                                    |
| 15. W<br>15.1<br>15.2<br>15.3<br>15.4<br>15.5<br>16. A<br>17. D<br>18. IS<br>19. M<br>20. U | /IRING DIAGRAMS58Analog PCI58Digital PCI58ISDN-30 PCI58Mains Powered USB58USB Powered Versions58NALOG PCI59IGITAL PCI61DN-30 PCI63AINS POWERED USB64SB POWERED VERSIONS68                                                                                                 |

## **1. INTRODUCTION**

## **1.1 PRODUCT DESCRIPTION**

**CallCatcher.USB** is an advanced entry-level Win-2000, Win-XP, Win-2003 and Windows Vista Call Monitoring, Recording and Logging system.

The CallCatcher.USB system monitors internal PBX lines or external CO lines in a transparent and non-intrusive way. This means that external callers or users of internal extensions cannot hear or notice that their call is being monitored. CallCatcher.USB monitors each line, to which it is connected to, in such a way that the line itself is not affected at all. Only registered users will be able to access, start or stop, monitor or playback calls, manage the recordings or add extra information to the recorded phone calls.

#### 1.1.1 Features

CallCatcher.USB offers many advanced features combined with an intuitive user interface. Some of the outstanding features are:

- Capacity from 4 up to 30 ports in a single PC / notebook.
- Analog Extension, Analog CO Line, Digital Extension, Basic Rate ISDN (S<sub>0</sub> bus) and Primary Rate ISDN-30 versions.
- Superior voicerecording quality at 64kb/s and 36kb/s.
- Integrated phonebook to provide detailed caller information.
- > Advanced user and security management.
- > Ultra secure encrypted recordings.
- Extensive searching capabilities.
- > Extra text like remarks or notes can be added to every recording.
- Live monitoring (CallLive) and playback (CallPlayer) over the LAN.
- Integrated scheduled backup facilities. Export facility for .wav files.
- CallPlayer remote client supports .wav and .MP3 Drag & Drop for integration with for example Outlook.

#### **1.1.2** *Minimum System requirements*

- Win-2000, Win-XP, Win-2003 or Windows Vista.
- Pentium-3 based PC / notebook with a minimum of 512 MByte RAM and 1000MHz + CPU (1500MHz + CPU required for PRI ISDN-30 version). This figure is based on a maximum of 100.000 recordings in the database.
- The amount of internal RAM memory must be sufficient to handle a large amount of recordings. For <u>each</u> additional 100.000 recordings expected, it is recommended to add a minimum of 128 MByte RAM to the total internal RAM count.
- LAN network interface card. TCP/IP network protocol installed.
- High speed USB 1.1 or 2.0 interface.
- Windows compatible sound card.

#### 1.1.3 Recommendations

 A backup facility like a DVD writer to make periodical backups of the recordings made earlier using the build-in backup facilities. Backup drives or LAN backup directories should be mapped as logical drives that can be accessed by the CallCatcher.USB server.

## 2. INSTALLATION

## 2.1 **PREPARATION**

Before powering up the system, always check whether the proper mains voltage is set. It should be installed in a safe and preferably airconditioned server/PBX room or in an office environment. Like standard systems, you need to connect the display, keyboard, mouse, network and all other necessary peripherals first before starting up the system.

Your systems administrator is responsible for managing the user settings and network access rights to every user on the connected LAN. This should be done on network, system and application level before usage.

## 2.2 WINDOWS USAGE AND SETTINGS

Although the CallCatcher.USB system uses its system resources efficiently, it is not recommended to install and use other third party software that is CPU, harddisk, network or Operating System intensive. Most of the default Windows settings after installation of the CallCatcher.USB and Windows Operating System will be sufficient for normal usage. In case network functionality is required please consult your systems administrator to configure the system properly on the Windows Operating System level.

Do not install a virus scanner on a CallCatcher.USB system as it can affect harddisk performance as well as causing unpredictable behaviour.

As a safety precaution also make sure that file sharing is NOT enabled for any directory on your CallCatcher.USB server.

#### 3. BOARD SETUP

Up to two Analog/Digital-Extension/ISDN-2 or a single ISDN-30 Voice Recording PCI board(s) or USB unit(s) can be installed within a single CallCatcher.USB configuration.

| Board Setup 🛛 🔀                                              |
|--------------------------------------------------------------|
| Unit #1 Unit #2                                              |
| ✓ Enable Unit                                                |
| PCI/USB Unit                                                 |
| Model LX-ADX-04/08 (USB) VUSB Unit USB #1 V                  |
| C:\program files\ccr_usb\firmware\sbus8u.fwd                 |
| Parameters Parameters loaded: {0,0,0} Reload Clear Edit      |
| Stop Voice Triggered Recordings after 6 Second(s) of Silence |
| Manual Start  Activity Interval (0=disabled)                 |
| PCI Scan Hardware Logging OK Cancel                          |

In the Board Setup window, each tab selection **#1** and **#2** has the following properties for each of the two units (a single tab only for the PRI ISDN-30 version):

'Enable Unit' checkbox, this has to be checked to activate the selected board. The 'Model' dropdown listbox specifies which type of Voice Recording board or USB box is to be used.

PCI boards must be installed by doing a PCI Scan first. This will auto detect OptiLogix PCI cards. A list of available cards will be displayed of which the appropriate one can be selected.

The detected hardware bus and slot number of the PCI card will be displayed in the 'PCI Bus/Slot' pop-up box.

| -PCI/USB Unit |                         |                            |   |
|---------------|-------------------------|----------------------------|---|
| Model         | LX-ADX-04/08 (USB) 💌    | USB Unit USB #1            | • |
|               | c:\program files\ccr_us | sb\firmware\usb_analog.fwd |   |

In the above '**PCI/USB Unit**' panel, the yellow browse button selects the downloadable firmware file for the board, which is to be downloaded during the start-up phase of the CallCatcher.USB. A firmware file <u>must</u> be selected. Consult the latest release notes and use the most recent software and firmware versions to achieve a successful installation or update of the product.

| Parameters- |                            |                   |  |
|-------------|----------------------------|-------------------|--|
|             | Parameters loaded: {0,0,0} | Reload Clear Edit |  |

In the above '**Parameters**' panel, the yellow browse button selects which optional parameter file is to be used in conjunction with the specified board. The Edit button will open a parameter editor panel for advanced hardware related settings and will create a parameter file automatically. Using the **Reload** button a parameter file can be loaded during run-time. The **Clear** button will clear the parameter file path.

## 3.1 SPEECH ACTIVATED RECORDINGS

Configurations using <u>analog</u> speech and silence detection for starting and ending a voicerecording (VOX triggering) should configure the Silence detection dropdown listbox to configure the preferred silence timeout period. (Not required for digital configurations !)

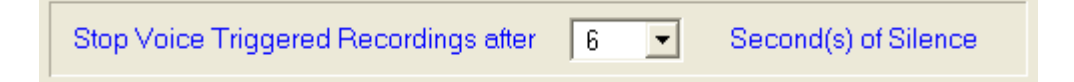

Selecting a value too low can result in the creation of <u>multiple</u> <u>recordings</u> for a single phone conversation. This is because a new recording will be started when silence is detected which exceeds the selected timeout period. A value too high could result in multiple phone conversations to be concatenated within a single recording.

## 3.2 AUTO-STARTING THE SYSTEM

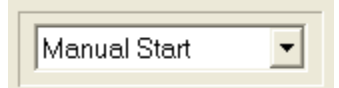

This dropdown box specifies if manual starting or automatic starting after **N** seconds is required.

During auto-starting of the system, the user always has the opportunity to cancel this by clicking on the countdown button.

| About to start up      | × |
|------------------------|---|
| Starting in 36 seconds |   |

### **4. USING THE SYSTEM**

After a successful installation you can start the program from the icon on your desktop, after which a tray icon will appear. Double click this tray icon to get the '**Log On...**' panel. When logged in for the first time, a warning will be issued that you are required to modify the user management settings. At this stage you have unrestricted access to the system. Refer to the '**User Management**' chapter.

**Note:** The system uses **UTC** time (Universal Time Coordinated) to create date/time named directories for recording storage.

#### 4.1 MAIN SCREEN

The main screen shows the status of all installed ports (channels). Non-available channels are greyed out.

| CallCatcher.USB                               |                       |                        |         |
|-----------------------------------------------|-----------------------|------------------------|---------|
| <u>S</u> ettings <u>O</u> ptions <u>H</u> elp |                       |                        |         |
| X 💷 🔘                                         | 🔷 🔔 🥰                 | 📼 🔫 🗛                  | i 🧹 🇱   |
| Channel Status                                |                       |                        |         |
| #1                                            | IDLE                  | #9                     |         |
| #2                                            | 2 IDLE                | #10                    |         |
| #3                                            | 3 IDLE                | #11                    |         |
| #4                                            | IDLE                  | #12                    | •       |
| #5                                            | 5 IDLE                | #13                    |         |
| #6                                            | 6 IDLE                | #14                    |         |
| #7                                            | 7 IDLE                | #15                    |         |
| #8                                            | 3 IDLE                | #16                    |         |
| Total HDD Capacity us                         | ed                    | ] Backup Capacity used |         |
| Running Firm                                  | nware (Unit 1-2): 21, | Recordings : 1001 (too | lay: 0) |

#### 4.1.1 Line Status Display

The main screen shows the systems activity status. Change of line status is shown as follows:

Idle state, no recording is made.
Idle state, no recording is made (Voice Activated mode).
Recording of an Outgoing call.
Recording of an Incoming call.
Recording of a Voice Activated call.
Channel not available.
Channel available but disabled.

Please note that a dark coloured status like dark Blue or dark Red shows that an outbound or inbound call is detected but that recording has not been started.

This either means that the detected call is not yet in a Connect state or it means for example that ports have been disabled or that the harddisk cannot be written to. Please check your CallCatcher.USB configuration settings when all line state indicators remain dark coloured.

#### 4.1.2 System Status Bar

The status bar shows the current status of the system.

| Running F | Firmware (Unit 1-2): 20,, | Recordings : 150252 (today: 0) |
|-----------|---------------------------|--------------------------------|
|-----------|---------------------------|--------------------------------|

When the system is started and the firmware is downloaded it will show the firmware release levels of each PCI board or USB box installed. Also the total amount of recordings available is shown.

#### 4.1.3 CallCatcher.USB Speed-Buttons

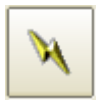

The CallCatcher.USB is started using this button or it will start automatically when configured to do so (see **Board Setup**).

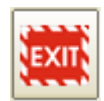

This button will enable authorized users to close the program. Unauthorized users will <u>not</u> be able to terminate the program.

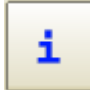

The information button will display the systems application software release level as well as the name of the current user.

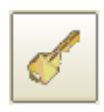

This will enable any user to logout while keeping the system running. It is then required to login again to get access to the system.

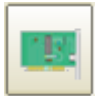

Use this button to access the Board Setup window. This button is disabled when the CallCatcher.USB is running.

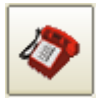

Set system port properties on a per port basis or set all ports at once.

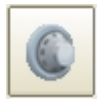

Access to User and Security Management.

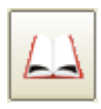

Phonebook Entry access button.

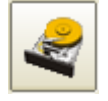

Harddisk Management and Backup settings.

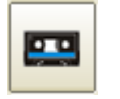

Click here to search for and listen to recordings.

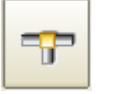

Status overview of remote Network Clients that are logged in to the CallCatcher.USB server.

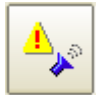

Alarm and Sound card settings.

#### 4.1.4 About panel

The 'About' panel is programmable and can display dealer/distributor specific information.

| 🜌 About                                                       |              |
|---------------------------------------------------------------|--------------|
| CallCatcher.USB 2.40                                          |              |
| Internet: http://www.voicerecording.com Email: support@voicer | ecording.com |
| Current User: Administrator Version                           | Close        |
| LICENSE TYPE : FULL                                           | Register     |
| MP3 Encoder (DLL) detected : LAME v3.98                       |              |

Using the **Register** button, a time limited license or a full license key code can be entered. By default a 60 day license is active after installing the CallCatcher.USB software.

Click on Version for the full version number.

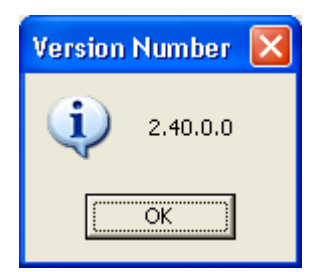

## 4.2 LANGUAGE SUPPORT

Support for multiple languages is available and can be selected in the panel shown below. This panel can be accessed through the main menu option: 'Settings' / 'Available Languages'

Languages can be created and added. See the **.lng** files in the **\Program Files\CCR\_USB** directory. Use an existing language, rename it (use a .lng extension!) and modify it to suit your new language.

| CallCatcher.USB    | X |
|--------------------|---|
| English OK Cancel  |   |
| Languages found: 3 |   |

## **5. USER MANAGEMENT**

An unlimited amount of users, each with their associated access rights, can be created here.

| User Management                                                  |                                                                                                    |
|------------------------------------------------------------------|----------------------------------------------------------------------------------------------------|
|                                                                  | General Settings                                                                                                    |
| □-User1<br>Local<br>Remote<br>□-Administrator<br>Local<br>Remote | User NameUser 1Password*********************************                                                                                                    |
|                                                                  | <ul> <li>Activate this Account</li> <li>Allow changes in Board setup</li> <li>Allow changes in Port setup</li> <li>Allow changes in Phonebook</li> <li>Allow changes in Harddisk Management</li> <li>Allow changes in Extra Settings</li> <li>Allow changes in User Management</li> <li>Allow shutdown of this Program</li> </ul> |
| New Remove Save                                                  |                                                                                                    |
| ✓ Use Encryption                                                 | OK Cancel                                                                                                    |

Using the New and Remove buttons, users can be created or removed. When the focus is on the User Name in the tree list, the right side of the view will show the global settings for editing. Click the Save button to confirm the changes made.

**Note:** make sure the machine is connected to the local LAN to allow CallCatcher.USB remote client software login.

## 5.1 LOCAL AND REMOTE SETTINGS

The 'Local' settings and the 'Remote' settings can be accessed by putting focus on these nodes in the tree list.

These settings, which are further grouped using tabs, have various checkboxes and lists available to change individual access rights. The names of these checkboxes are sufficiently explanatory and present the access rights to various parts of the CallCatcher.USB environment. In addition to this, a list of ports and / or extensions can be specified which should be included or excluded from having access to by a specific user.

| User Management                                | ×                                                                                                    |
|------------------------------------------------|----------------------------------------------------------------------------------------------------|
| User 1 Cocal Remote Administrator Cocal Remote | Local Settings  Allow copying Voice Files Allow Playback Allow removing Voice Files manually Allow Real Time Listening Allow modifying Extended Info  Log Off after 1  minute(s)  Real Time Listening Playback Recordings  Channel Type 4  Port 5  Port 6  Port 6  Port 8  Remove 5  Extension  New Remove 5  Extension  New Remove Set  Enable all Channels, except |
| New Remove Save                                |                                                                                                    |
| ✓ Use Encryption                               | OK Cancel                                                                                                    |

| User Management                                                   | X                                                                                                    |  |
|-------------------------------------------------------------------|----------------------------------------------------------------------------------------------------|--|
| B-User 1<br>Local<br>Bemote<br>B-Administrator<br>Local<br>Remote | <ul> <li>Remote Settings</li> <li>✓ Allow copying Voice Files</li> <li>✓ Allow Playback</li> <li>✓ Allow removing Voice Files manually</li> <li>✓ Allow Real Time Listening</li> <li>✓ Allow modifying Extended Info</li> </ul>                                                 |  |
| New Remove Save                                                   | Peal Time Listening       Playback Recordings         port       active         1       Yes         2       Yes         3       Yes         4       No         5       Yes         6       No         7       Yes         9       Yes         10       Yes         11       Yes |  |
| ✓ Use Encryption                                                  | OK Cancel                                                                                                    |  |

Entering a '**Channel**' number and selecting the type ('**Port**' or '**Extension**') followed by clicking on the New button will program the setting. The **Clear** button will remove the focused entry in the list and will clear the editbox. The **Set** button allows for updating a list entry without creating a new one.

#### 5.1.1 Encryption

When the 'Use Encryption' checkbox is checked, the CallCatcher.USB will use a default encryption key to store recordings on disk. When unchecked, the files will not be encrypted and will be readable by most commercially available audio player programs.

## **6. PROPERTIES PORT**

| Port Settings                |                                                |
|------------------------------|------------------------------------------------|
| Ports-                       | General Settings                               |
| 🖃 🕕 Port #001                | N Port is enabled 🔽                            |
| ← Inbound<br>→ Outbound      | Port Name Channel #1                           |
| € Voice<br>€ Port #002       | Default Extension                              |
|                              |                                                |
| 🕂 🕕 🕕 Port #004              | Start Recording using:                         |
|                              | System Signalling     Ovice Activation         |
| 🗄 🕕 🕕 Port #006              |                                                |
| 🗄 🕕 🕕 Port #007              |                                                |
| 🗄 🕕 🕕 Port #008              | Audio Compression V64 compression (64 kb/s)    |
| 🗄 🕕 🕕 Port #009              |                                                |
| 🗄 🕕 🕕 Port #010              |                                                |
| i Port#011                   | Change CDI to Inbound if less than 0 🗾 Digits  |
|                              |                                                |
| 🗼 🕕 🚯 Port #013              | Change CDI to Outbound if more than U T Digits |
|                              |                                                |
| Copy Settings To Other Ports | OK Cancel                                      |

Depending on how the CallCatcher.USB is interfaced to the corporate telephone infrastructure, each port will either represent a CO line, a PABX extension or a mix of both.

| Copy Settings To Other Ports |              |
|------------------------------|--------------|
| Source Port1                 |              |
| Destination Port(s):         |              |
| 🗆 Port #002 🛛 📐              | Select All   |
| Port #003     Port #004      |              |
| ✓ Port #004                  | Unselect All |
| Port #006                    |              |
| Port #007                    |              |
| Port#008 🕑                   |              |
|                              |              |
| Copy Settings                | Liose        |
|                              |              |

A specific port setting can be copied to all or a selection of other ports by focussing on the port to be copied first and then clicking on the Copy Settings To Other Ports button which will make this panel appear. Start Recording using:

System Signalling

## 6.1 GENERAL SETTINGS

#### 6.1.1 Audio Compression

The 'Audio Compression' property allows to select a proprietary 36 kbit/s compression mode that gives almost the same high 64 kbit/s quality at about half the file size.

#### 6.1.2 Connection to CO (External) Lines

In most situations the interface that is connected to CO lines will have

support for analog line signalling or Digital ISDN-2 / ISDN-30 type of signalling. The '**System Signalling**' radio button is then to be selected.

Always check the firmware release notes to see which firmware requires '**System Signalling**' or '**Voice Activation**'. This setting must be set before starting the system.

O Voice Activation

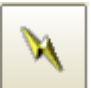

#### 6.1.3 Connection to Extensions

Ports can be connected to internal extensions as well. Some important considerations are to be taken into account:

- A CallCatcher.USB port is connected to the telephone handset just like it is connected to an analog CO line. The handset should be of an analog type in which case there are two possibilities:
  - The telephone handset is a standard POTS device with support for a high voltage ringing signal, in which case the line-current activation option is to be selected and where a differentiation can be made between incoming- and outgoing calls.

- The telephone handset is a non standard device (usually 4 wire) which receives ringing as an audio signal, in which case linecurrent activation can be an option, but where there is no differentiation possible between incoming and outgoing calls.
- A CallCatcher.USB port is connected to a proprietary PBX specific digital telephone handset. Digital Extension interfaces are required for this.

'System Signalling' must be selected for Digital Extension firmware that supports CLI/DDI (D-channel protocol). 'Voice Activation' <u>must</u> be selected for firmware that does not support CLI/DDI.

• A CallCatcher.USB port is connected to the <u>speaker wire pair</u> of a digital handset, in which case it is effectively connected to a combined analog audio source of this handset. A small T-split adapter will be required and the 'Voice Activation' radio button should be selected. In this situation it is not possible to differentiate between incoming and outgoing calls. Analog port interfaces are required in this case.

#### 6.1.4 Port Name

A **Port Name** can be specified which will be displayed on the main status screen as a static text. The '**Default Extension**' will appear in the '**Extension**' column of the recordings list in the '**Monitor**' screen.

#### 6.1.5 Change CDI to Inbound....

The Call Direction Indicator (CDI) can be changed automatically to <u>inbound</u> afterwards, when the number of dialled digits is less than specified in the dropdown box.

### 6.1.6 Change CDI to Outbound....

The Call Direction Indicator (CDI) can be changed automatically to <u>outbound</u> afterwards, when the number of dialled digits is more than specified in the dropdown box.

## 6.2 OUTBOUND SETTINGS

| Port Settings                |                                                                                                    |
|------------------------------|----------------------------------------------------------------------------------------------------|
| Ports                        | Settings for Outbound Calls       Enabled ▼         Minimum Recording Time       5       Second(s)         Maximum Recording Time       60       Minutes         Dialled Number Threshold       0       ▼         Always keep Call Information Details       Include extra info from Phonebook       ▼         Start Recording after a Connect       ■       ■ |
| Copy Settings To Other Ports | OK Cancel                                                                                                    |

#### 6.2.1 Min / Max Recording Time

When enabled, it is possible to enter the 'Minimum Recording Time' duration in seconds for which a call must have lasted before the recording is actually saved. Please note that the recording itself is started immediately and not delayed. The 'Maximum Recording Time' limit in <u>minutes</u> will put a maximum limit to the recording time. If a negative value is entered like –60 it will record forever but will create segmented recordings with a length of 60 minutes each.

#### 6.2.2 Dialled Number Threshold

Dialled Number Threshold 0

For outgoing calls the minimum number of digits to be dialled, before a

recording is saved, can be selected as well. Therefore, when the digit threshold is not reached (the dialled number has not enough digits) the recording which has started will be rejected afterwards.

#### 6.2.3 Keep Call Information Details

Always keep Call Information Details When checked, incomplete calls like Busy, No Answer, wrong/incomplete Dialled Number and recordings that are too short (voice file not being created), will get a 'header only' file that contains Call Information Details only and no voice recording.

### 6.2.4 Phonebook Data inclusion

Include extra info from Phonebook This checkbox will attach data from the Phonebook to the voicerecording file. This data can contain descriptive information in relation to the dialled telephone number (DDI) or the received Caller-Line-Identification (CLI) number.

#### 6.2.5 Start Recording after a Connect

Start Recording after a Connect When checked, a recording will be started only after the far-end has answered the call. Please note that not all PBX types of Digital Extension firmware will support this feature.

## 6.3 INBOUND SETTINGS

| Port Settings                                                                                                    |                                                                                                    |
|----------------------------------------------------------------------------------------------------|----------------------------------------------------------------------------------------------------|
| Ports         □       Port #001         ↓       Inbound         ↓       Outbound         ↓       Voice         □       Port #002         □       Port #003         □       Port #004         □       Port #005         □       Port #006         □       Port #007         □       Port #008         □       Port #009         □       Port #010         □       Port #011         □       Port #012         □       Port #013 | Settings for Inbound Calls       Enabled       ✓         Minimum Recording Time       5       Second(s)         Maximum Recording Time       60       Minutes         ✓       Always keep Call Information Details       Include extra info from Phonebook         ✓       Start Recording after a Connect |
| Copy Settings To Other Ports                                                                                                    | OK Cancel                                                                                                    |

#### 6.3.1 Min / Max Recording Time

When enabled, it is possible to enter the 'Minimum Recording Time' duration in seconds for which a call must have lasted before the recording is actually saved. Please note that the recording itself is started immediately and not delayed. The 'Maximum Recording Time' limit in <u>minutes</u> will put a maximum limit to the recording time. If a negative value is entered like –60 it will record forever but will create segmented recordings with a length of 60 minutes each.

#### 6.3.2 Keep Call Information Details

Always keep Call Information Details

When checked, incomplete calls like Busy, No Answer, wrong/incomplete

Dialled Number and recordings that are too short (voice file not being created), will get a 'header only' file that contains Call Information Details only and no voicerecording.

#### 6.3.3 Phonebook Data inclusion

Include extra info from Phonebook This checkbox will attach data from the Phonebook to the voicerecording file. This data can contain descriptive information in relation to the dialled telephone number (DDI) or the received Caller-Line-Identification (CLI) number.

### 6.3.4 Start Recording after a Connect

Start Recording after a Connect When checked, a recording will be started only after the incoming call has been answered. Please note that not all PBX types of Digital Extension firmware will support this feature.

## 6.4 VOICE SETTINGS

| Port Settings                |                                                                                                    |
|------------------------------|----------------------------------------------------------------------------------------------------|
| Ports         □<1            | Voice Settings         Minimum Recording Time       5       Second(s)         Maximum Recording Time       60       Minutes         Always keep Call Information Details       Include extra info from Phonebook |
| Copy Settings To Other Ports | OK Cancel                                                                                                    |

#### 6.4.1 Min / Max Recording Time

When enabled, it is possible to enter the 'Minimum Recording Time' duration in seconds for which a call must have lasted before the recording is actually saved. Please note that the recording itself is started immediately and not delayed. The 'Maximum Recording Time' limit in <u>minutes</u> will put a maximum limit to the recording time. If a negative value is entered like –60 it will record forever but will create segmented recordings with a length of 60 minutes each.

#### 6.4.2 Keep Call Information Details

Always keep Call Information Details

When checked, incomplete calls like Busy, No Answer, wrong/incomplete

Dialled Number and recordings that are too short (voice file not being created), will get a 'header only' file that contains Call Information Details only and no voicerecording.

#### 6.4.3 Phonebook Data Inclusion

Include extra info from Phonebook This checkbox will attach data from the Phonebook to the voicerecording file. This data can contain descriptive information in relation to the dialled telephone number (DDI) or the received Caller-Line-Identification (CLI) number.

## 7. PHONEBOOK ENTRY

This view shows a list of all Phonebook entries available in the systems database. Adding, editing, removing as well as importing a CSV (Comma Separated Value) file are supported.

| Phonebook          |                  |                       |        | X      |
|--------------------|------------------|-----------------------|--------|--------|
|                    |                  |                       |        |        |
| Telephone          | Nam              | 1e                    |        |        |
| 0900-OptiLo        | ogix OptiL       | Logix Voice Recording |        | Add    |
|                    |                  |                       |        | Edit   |
| Phonebook Entry    |                  |                       | ×      | Remove |
| _Telephone Number  | Name-            |                       |        | Clear  |
| 0900-OptiLogix     | OptiLo           | gix Voice Recording   |        |        |
| Street             |                  | City                  |        | Import |
| Joop Geesinkweg    | 999              | Amsterdam             |        |        |
| Postal Code        | Country          |                       |        |        |
| 1096 AZ            | THE NETHE        | ERLANDS               |        | Close  |
| Comments           |                  |                       |        |        |
| Manufacturer of ad | vanced Voice Rec | cording systems       |        |        |
|                    |                  |                       |        |        |
|                    |                  | ОК                    | Cancel |        |

## 7.1 ENTERING PHONEBOOK DATA

Telephone number, Name, Street, City, ZIP code, Country and Comments can be stored. This call specific information will be displayed in the '**Monitor**' screen when a recorded dialled number or Caller-ID number matches the '**Telephone Number**' field.

## 7.2 IMPORTING EXTERNAL DATA

An external data file with a list of Phonebook entries can be imported using the Import button. The format of the data file is in CSV format that has all <u>seven</u> data-fields separated by <u>six</u> commas as shown below:

#### TelNo,Name,Street,City,ZIPcode,Country,Comments

## 8. HARDDISK MANAGEMENT

| 🛃 Harddisk Management                                                                                                    |                                                               |
|----------------------------------------------------------------------------------------------------|---------------------------------------------------------------|
| Drive Capacity Drive #1 G7% G7% G7% G7% G7% G7% G7% G7% G7% G7%                                                                                                    | Backup<br>Enabled Y<br>Drives in Use 1<br>Capacity (MB) 30051 |
| Maintenance         No automatic Deletion of oldest Recordings         ✓ Remove Recordings older than         60       Days         ✓ Remove Archives older than         90       Days         Schedule maintenance at |                                                               |
| Schedule maintenance at                                                                                                    | OK Cancel                                                     |

The physical disk must be assigned a directory path in which the voice recordings are stored.

The current used disk space of the harddisk is shown by a red coloured bar-graph. Typically the manual slider must be set in such a way that it does not fall within the red area of the bar-graph.

For the harddisk the maximum allowable storage space (percentage of the disk size) and the directory path, in which every individual recording will be stored, must be specified. In case the harddisk reaches its maximum capacity then the oldest files will be erased automatically to create room for new recordings.

Before being erased completely (header + voice content) or only the voice content itself, the files can be automatically backed-up by the CallCatcher.USB. The backup drive must be a logical drive and can physically reside on the local machine or on a machine on the Local Area Network (LAN).

## 8.1 REMOVE RECORDINGS AUTOMATICALLY

It is possible to have recordings older than a certain number of days to be removed automatically. When a recording is removed, its archive (header) is kept and the voice contents (the actual voicerecording) is deleted. Archives remain visible in the CallCatcher.USB recording database and can be removed automatically as well after a number of days.

| Maintenance                                |       |      |
|--------------------------------------------|-------|------|
| No automatic Deletion of oldest Recordings |       |      |
|                                            |       |      |
|                                            |       | _    |
| Remove Recordings older than               | 60    | Days |
| Remove Archives older than                 | 90    | Days |
|                                            |       |      |
| Schedule maintenance at                    | 02:00 | •    |
|                                            |       |      |

The checkbox 'No automatic Deletion of oldest Recordings' when enabled will prevent old recordings from being removed when the storage capacity is exceeded. This means that new recordings will <u>not</u> be created (CallCatcher.USB will stop writing recordings to disk).

Recordings older than N days can be automatically deleted. Only the voice content itself will be deleted, but the header (archive) will NOT be deleted and will stay visible in the list of recordings.

Archives (header without voice content) older than **X** days can be deleted as well. In this case the complete file will be removed from the system.

Warning: Files that are deleted cannot be recovered anymore !

The CallCatcher.USB will do an automatic maintenance check on a daily basis during which the system is checked for missing files, empty directories and recordings/archives to be removed.

## 8.2 BACKUP

The creation of automatic backups is supported by CallCatcher.USB and can be configured for various types of backup media, time schedules and multiple backup targets.

| Backup        |            |
|---------------|------------|
| Enabled       | Y Sattings |
| Drives in Use | 1          |
| Capacity (MB) | 30051      |
|               |            |

When a voicerecording file is being backed-up, it will be stored unaltered on the target drive (all backup media should be configured to be accessible as a logical drive). On the source drive the recording will be deleted and only the header (archive) will be preserved.

This modified header contains all original header data and some new data regarding the backup process that was applied to the original recording (date of backup and name of the backup medium). In this way archives will appear as true recordings to the system while having a fraction of the total storage size of the original recording. The name of the backup medium enables an easy way of finding the right backup tape. The CallPlayer client program can then be used on the tape for local audio playback and searching.

These archives (information headers without audio recording) can be deleted automatically by the CallCatcher.USB. In this case they will be removed from the CallCatcher.USB recording database as well.

#### 8.2.1 Backup Settings

| Backup Settings                         |                                              |             |                |        |  |
|-----------------------------------------|----------------------------------------------|-------------|----------------|--------|--|
| l                                       | Enable Backup Facility                       |             |                |        |  |
|                                         | Enabled                                      | Size (MB)   | Destination    | Add    |  |
|                                         | Yes                                          | 30051       | d:\CCR_Backup\ | Edit   |  |
|                                         |                                              |             |                | Remove |  |
|                                         |                                              |             |                | ↑ ↓    |  |
| 🗌 Auto-assign Labels 👘 Eject full Drive |                                              |             |                |        |  |
|                                         | Backup if Recording is older than Scheduling |             |                |        |  |
|                                         | 1 •                                          | Hour(s) and | 0 💌 Day(s)     | Edit   |  |
| Audio PCM Wave  Cancel                  |                                              |             |                | Cancel |  |

Multiple backup target drives can be configured. The sequence at which these are accessed can be programmed using the up and down arrow buttons.
The age of the recording at which is should be backed-up can be specified by day and hour. The moment at which backups are being made can be configured using a scheduling table as shown:

| Scheduler:                                                                                                    |                                                                                                    |                                                                                                    | ×                                                                                                    |  |  |
|----------------------------------------------------------------------------------------------------|----------------------------------------------------------------------------------------------------|----------------------------------------------------------------------------------------------------|----------------------------------------------------------------------------------------------------|--|--|
| Month(s):<br>✓ January<br>✓ February<br>✓ March<br>✓ April<br>✓ May<br>✓ June<br>✓ July<br>✓ July<br>✓ August<br>✓ September<br>✓ October<br>✓ November<br>✓ December | Day(s):<br>V 01<br>V 02<br>V 03<br>V 04<br>V 05<br>V 06<br>V 07<br>V 08<br>V 09<br>V 10<br>V 11<br>V 12<br>V | WeekDay(s):<br>✓ Sunday<br>✓ Monday<br>✓ Tuesday<br>✓ Wednesday<br>✓ Thursday<br>✓ Friday<br>✓ Saturday | Time:<br>○ 00:00 ▲<br>○ 01:00 ■<br>○ 02:00 ■<br>○ 03:00 ■<br>○ 04:00 ■<br>○ 05:00 ■<br>○ 05:00 ■<br>○ 05:00 ■<br>○ 05:00 ■<br>○ 05:00 ■<br>○ 09:00 ■<br>○ 10:00 ■<br>○ 11:00 ♥ |  |  |
| All None All None All None All None OK Cancel                                                                                                    |                                                                                                    |                                                                                                    |                                                                                                    |  |  |

For each backup target drive, the maximum size can be specified. Some presets are available under the dropdown box '**Medium**'.

| Backup Entry                                         | X |
|------------------------------------------------------|---|
| ✓ Enable this Drive □ Drive Info                     |   |
| d:\CCR_Backup\                                       |   |
| Maximum Capacity (MB) 19186<br>Space free (MB) 18666 |   |
| Backup Capacity                                      |   |
| Medium Auto Detect                                   |   |
| Size 19186 MB                                        |   |
| OK Cancel                                            |   |

#### 9. MONITOR

The '**Monitor**' screen is used for searching and listening to recordings. Please note that it is only possible to playback recordings when the system is running.

| Monitor                                       |                                                                                  |                                                    |                                                          |                                  |           |                                                       |                                                    |                      |
|-----------------------------------------------|----------------------------------------------------------------------------------|----------------------------------------------------|----------------------------------------------------------|----------------------------------|-----------|-------------------------------------------------------|----------------------------------------------------|----------------------|
| Recording                                     | js Found: 1001 (                                                                 | of 1001)-                                          |                                                          |                                  |           |                                                       |                                                    |                      |
| Flags                                         | Date                                                                             | Time                                               | Length                                                   | Port                             | Extension | Direction                                             | Tel.No. / Name                                     | Remarks 🔥            |
|                                               | 06/07/2006<br>06/07/2006<br>06/07/2006<br>06/07/2006<br>06/07/2006<br>06/07/2006 | 14:13<br>14:12<br>14:11<br>14:10<br>14:09<br>14:09 | 000:05<br>001:24<br>001:51<br>005:50<br>001:05<br>000:19 | 04<br>02<br>04<br>01<br>07<br>04 |           | Inbound<br>Outbound<br>Inbound<br>Outbound<br>Inbound | 651179947<br>0788448774<br>793638111<br>0164211543 |                      |
|                                               | 06/07/2006                                                                       | 14:09                                              | 003:19                                                   | 02                               |           | Inbound                                               | 793435030                                          | <b>~</b>             |
| <                                             |                                                                                  |                                                    |                                                          |                                  |           |                                                       |                                                    | >                    |
|                                               |                                                                                  |                                                    |                                                          |                                  |           |                                                       |                                                    |                      |
| Extended                                      | Information                                                                      |                                                    |                                                          |                                  |           |                                                       |                                                    | Playback             |
| Name<br>Street<br>City<br>Postal C<br>Country | ode                                                                              |                                                    |                                                          |                                  |           |                                                       | Save<br>Lookup<br>Clear                            | AutoRefresh AutoPlay |
| Search Criteria                               |                                                                                  |                                                    |                                                          |                                  |           |                                                       |                                                    |                      |
|                                               |                                                                                  |                                                    |                                                          |                                  |           |                                                       | Criteri                                            | a                    |

The upper list shows all recordings available which have matched the search criteria. These criteria can be adapted in the 'Filter options' screen, which is accessed by the Criteria button. The search criteria that can be applied are made visible in verbose form in the lower Search Criteria status window. The recordings that have matched the criteria can be sorted on every column item by clicking on the preferred columns heading.

By pressing the Show All button, all recordings available regardless of any search criteria will be displayed.

# 9.1 FLAGS

The **Flags** column in the recordings list can show the following attributes:

- A Recording is archived by the maintenance process (voice content is removed but header is preserved)
- **B** Recording is backed-up by the backup process. Recording and header are still available and unmodified.
- V Recording contains a reference to an associated screen capture (video) file.

# 9.2 EXTENDED INFORMATION

The '**Extended Information**' window will show information from the Phonebook if there is an accurate match available with the dialled (DDI) number or received CLI number. This information can be modified and remarks can be added to it. Click on **Save** to update/write this information into the header of the recording.

#### 9.3 PLAYING VOICE RECORDINGS

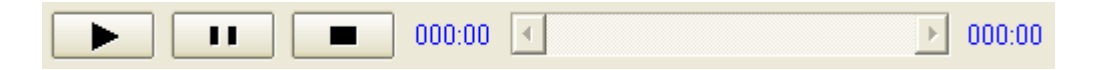

By using the Play, Pause and Stop buttons together with the slide bar, which shows the total duration of the recording as well, it is possible to scan for voice fragments within a recording very quickly.

If the 'AutoPlay' checkbox is checked, then during scrolling of the recordings list, the recording that has received focus, will be played automatically. The volume slider bar will adjust the playback audio level between 0% and 100%.

**Note:** As soon as an item in the list of recordings is clicked, or when extended info is added / modified on a focussed item, the list will not be refreshed anymore with new recordings and the background color of the recordings list will change to indicate this. This in order to prevent the list from being updated while listening and looking for existing recordings. Clicking the '**AutoRefresh List**' checkbox, the list will return from its 'frozen' state.

#### 9.4 EXPORTING AND ERASING RECORDINGS

The list of recordings can be written to file for printing or archiving with the Save to File button. To the right of this button there is a button that will allow saving an audio recording in its native encrypted format (including header data) or to export it in a standard unencrypted **.wav** audio format.

The single and multiple 'Erase' buttons are enabled only when the safety checkbox to the right of these buttons is checked. When enabled, either a group of recordings (the recordings which have received focus) or all recordings that match the search criteria, are permanently erased. After the erasing operation the checkbox is cleared for safety reasons.

# 9.5 DETAILED FILE INFORMATION

By double clicking on a recording in the list, detailed information will be shown in the form of a tree-list with both generic and file specific information regarding the type of audio compression, file size etc...

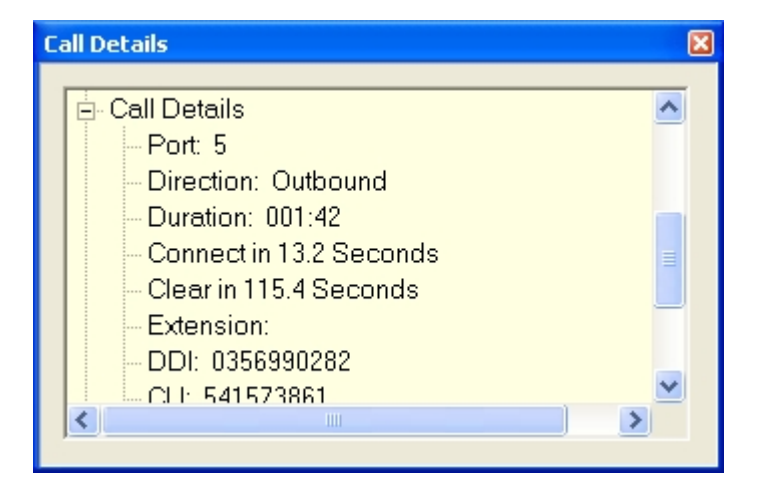

# 9.6 FILTER OPTIONS

| Filter options                                                            |                                                                                                    |                                                                           |
|---------------------------------------------------------------------------|----------------------------------------------------------------------------------------------------|---------------------------------------------------------------------------|
| Date and Time Call Du                                                     | uration Ports and Extensions DD                                                                                                    | I and CLI Extended Info                                                   |
| Specify Date                                                              | Begin End                                                                                                    | ✓ Specify Time                                                            |
| <ul> <li>O Single Day</li> <li>● Period</li> <li>○ Last n Days</li> </ul> | March, 2007         Fri         Sat           Sun Mon Tue Wed Thu         Fri         Sat           25         26         27         28         1         2         3           4         5         6         7         8         9         10           11         12         13         14         15         16         17           18         39         20         21         22         23         24           25         26         27         28         29         30         31           1         2         3         4         5         6         7 | From 14:00  Until  Show results within period Show results outside period |
| From 3/19/2007 - 3/24/200                                                 | 07, From 2:00 PM - 3:30 PM                                                                                                    |                                                                           |
| Reset                                                                     |                                                                                                    | OK Cancel                                                                 |

#### 9.6.1 Date Criteria (Period)

The 'Date & Time' tab has a 'Specify Date' checkbox, which will include the <u>date</u> into the search criteria. The same is true for 'Specify Time', which will include the time selection into the search criteria.

The date criteria allows for selecting a 'Single Day' or a 'Period' or the 'Last n days'. The calendars allow an easy way of picking a day, month and year. By double clicking the text presenting the month, the month can be changed and by clicking on the year value, the year can then be changed using a spin-button.

#### 9.6.2 Time Criteria

| From  | 08:00 | • |
|-------|-------|---|
| Until | 16:30 | • |

The time criteria allows for selecting a time period (in 15 minutes increments) within or outside the recordings should be found.

#### 9.6.3 Date Criteria (Last n Days)

The 'Number of Days' selection allows for searching back to the last 90 days. If a longer period is required to search back for, please select the '**Period**' radio button.

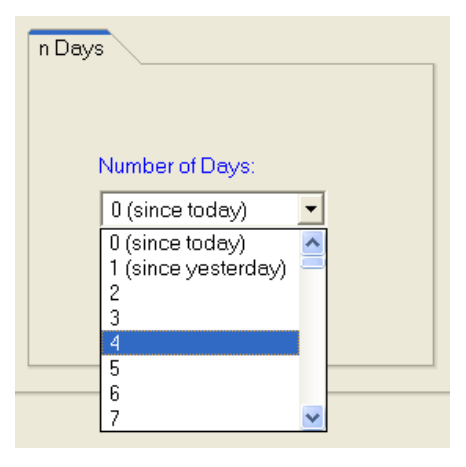

#### 9.6.4 Call Duration Criteria

| Tilter options                                                                       |
|--------------------------------------------------------------------------------------|
| Date and Time Call Duration Ports and Extensions DDI and CLI Extended Info           |
| Specify Call Duration                                                                |
| ○ Specific Duration 		 ● Range                                                       |
| Minimum Call Duration 002:00 (mmm:ss)                                                |
| Maximum Call Duration 005:00 (mmm:ss)                                                |
|                                                                                      |
| From 3/19/2007 - 3/24/2007, From 2:00 PM - 3:30 PM<br>Call Duration: 000:00 - 999:59 |
| Reset OK Cancel                                                                      |

Recordings can be filtered on the basis of duration of the call. This can be done by specifying a single duration (with a 10 second margin) or by range.

#### 9.6.5 Port Criteria

| 🕐 Filter options                                                                                                    |                                                     |  |  |  |  |
|----------------------------------------------------------------------------------------------------|-----------------------------------------------------|--|--|--|--|
| Date and Time       Call Duration       Ports and Extension         ✓ Specify Ports       ✓ 1       ✓         Include All       Exclude all       ✓ 2         ✓ Calls without Recording       ✓ 4       ✓ 5         ✓ Incoming Calls       ✓ 6       ✓ 7         ✓ Outbound Calls       ✓ 9       ✓ | s DDI and CLI Extended Info  Specify Extension  212 |  |  |  |  |
| From 3/19/2007 - 3/24/2007, From 2:00 PM - 3:30 PM           Call Duration: 002:00 - 005:00           Directions: Outgoing, Incoming, Voice. On all Ports. Extension = '212'.           DDI = '090067845644' (strict)           Name = 'OptiLogix'           Reset         OK                       |                                                     |  |  |  |  |

The Ports criteria allows for Including or Excluding certain ports (recording channels) and to search for incoming, outgoing or both types of calls. Criteria also can be set for Voice activated calls.

Extension numbers (in case of recording extensions directly) can be specified as well.

#### 9.6.6 Dialled Number and Caller-ID Criteria

| Date and Time       Call Duration       Ports and Extensions       DDI and CLI       Extended Info         Specify dialled Number       Specify Caller ID Number       090067845644       Sensitivity         Sensitivity       Condition       Sensitivity       Sensitivity |  |  |  |  |  |  |
|----------------------------------------------------------------------------------------------------|--|--|--|--|--|--|
| Specify dialled Number  O90067845644  Sensitivity Condition Sensitivity                                                                                                    |  |  |  |  |  |  |
| Condition Sensitivity                                                                                                    |  |  |  |  |  |  |
| Sensitivity Condition Sensitivity                                                                                                    |  |  |  |  |  |  |
|                                                                                                    |  |  |  |  |  |  |
| Strict     OR     Strict                                                                                                    |  |  |  |  |  |  |
| O Relaxed O AND O Relaxed                                                                                                    |  |  |  |  |  |  |
|                                                                                                    |  |  |  |  |  |  |
|                                                                                                    |  |  |  |  |  |  |
|                                                                                                    |  |  |  |  |  |  |
| From 3/19/2007 - 3/24/2007, From 2:00 PM - 3:30 PM<br>Call Duration: 002:00 - 005:00<br>DDL - 0000230455 (4) (5)                                                                                                    |  |  |  |  |  |  |
| DDI = '090067645644' (strict)<br>Name = 'OptiLogix'                                                                                                    |  |  |  |  |  |  |
|                                                                                                    |  |  |  |  |  |  |
| Reset OK Cancel                                                                                                    |  |  |  |  |  |  |

Dialled- or received Caller-ID telephone numbers can be searched on. The criteria are enabled when the '**Specify dialled Number**' and '**Specify Caller ID Number**' checkboxes are checked respectively. On both criteria there is a selection possible to choose either '**Strict**' or '**Relaxed**' search sensitivity.

Please note that the Caller-ID option is available on all ISDN firmware and Digital Extension firmware with D-channel signalling support (some PBX models only).

The strict sensitivity rules for the searching number(s) are:

- Match the recorded numbers fully or,
- The searching number must fully fit the first N digits of the recorded numbers.

The relaxed sensitivity will treat the searching number(s) as a subset. A match is found if the search number is found anywhere as a part of a recorded number.

The conditions '**OR**' and '**AND**' are used to select if one of the searching numbers must match (OR condition), or if both the numbers must match (AND condition).

#### 9.6.7 Extended Info Criteria

| Filter options                                                                                             |                            |                      |      |        |  |  |
|----------------------------------------------------------------------------------------------------|----------------------------|----------------------|------|--------|--|--|
| Date and Time Call Dur                                                                                     | ation Ports and Extensions | DDI and CLI Extended | Info |        |  |  |
| ✓ Name                                                                                                    | OptiLogix                  | GP #0                |      |        |  |  |
| Street                                                                                                    |                            | 🗌 GP #1              |      |        |  |  |
| City                                                                                                    |                            |                      |      |        |  |  |
| Postal Code                                                                                                |                            |                      |      |        |  |  |
| Country                                                                                                    |                            |                      |      |        |  |  |
| Remarks                                                                                                    |                            |                      |      |        |  |  |
|                                                                                                    |                            |                      |      |        |  |  |
| From 3/19/2007 - 3/24/2007, From 2:00 PM - 3:30 PM<br>Call Duration: 002:00 - 005:00<br>Name = 'OptiLogix' |                            |                      |      |        |  |  |
| Reset                                                                                                    |                            |                      | OK   | Cancel |  |  |

In this 'Extended Info' tab, one or more Extended Information items can be specified here and used in the search criteria. Please note that searching is not case sensitive.

#### **10. EXTRA SETTINGS**

# **10.1 SYSTEM ALARM SETTINGS**

| Extra Settings                                                 |                                               |
|----------------------------------------------------------------|-----------------------------------------------|
| System Alarm Soundcard                                         |                                               |
| │ Alarm Events ────                                            |                                               |
| Early Server Warnings:                                         | Operational Server Events:                    |
| Space in use exceeds 90 🗧 %                                    | Operational Errors                            |
|                                                                | Non backed-up Recordings deleted              |
| Backup Media Warnings:                                         | □ No Call Activity in the last <mark>1</mark> |
| Method(s) of Signalling Play local Alarm on operational Events | Reset<br>View Log                             |
|                                                                | OK Cancel                                     |

Additional facilities are provided by the CallCatcher.USB to support alarm warnings.

A local alarm can be generated when storage or backup capacity is exceeding pre-programmed limits. Operational errors or warnings are logged and can be viewed using the View Log button.

# **10.2 SOUND**

| Extra Settings         |
|------------------------|
| System Alarm Soundcard |
| Selected SoundCard     |
| VIA Audio (WAVE)       |
|                        |
|                        |
|                        |
|                        |
|                        |
|                        |
|                        |
|                        |
|                        |
| OK Cancel              |

Windows machines can have multiple sound resources, a specific sound resource must be selected in case the default resource does not operate with the CallCatcher.USB server.

# **11. STATISTICS**

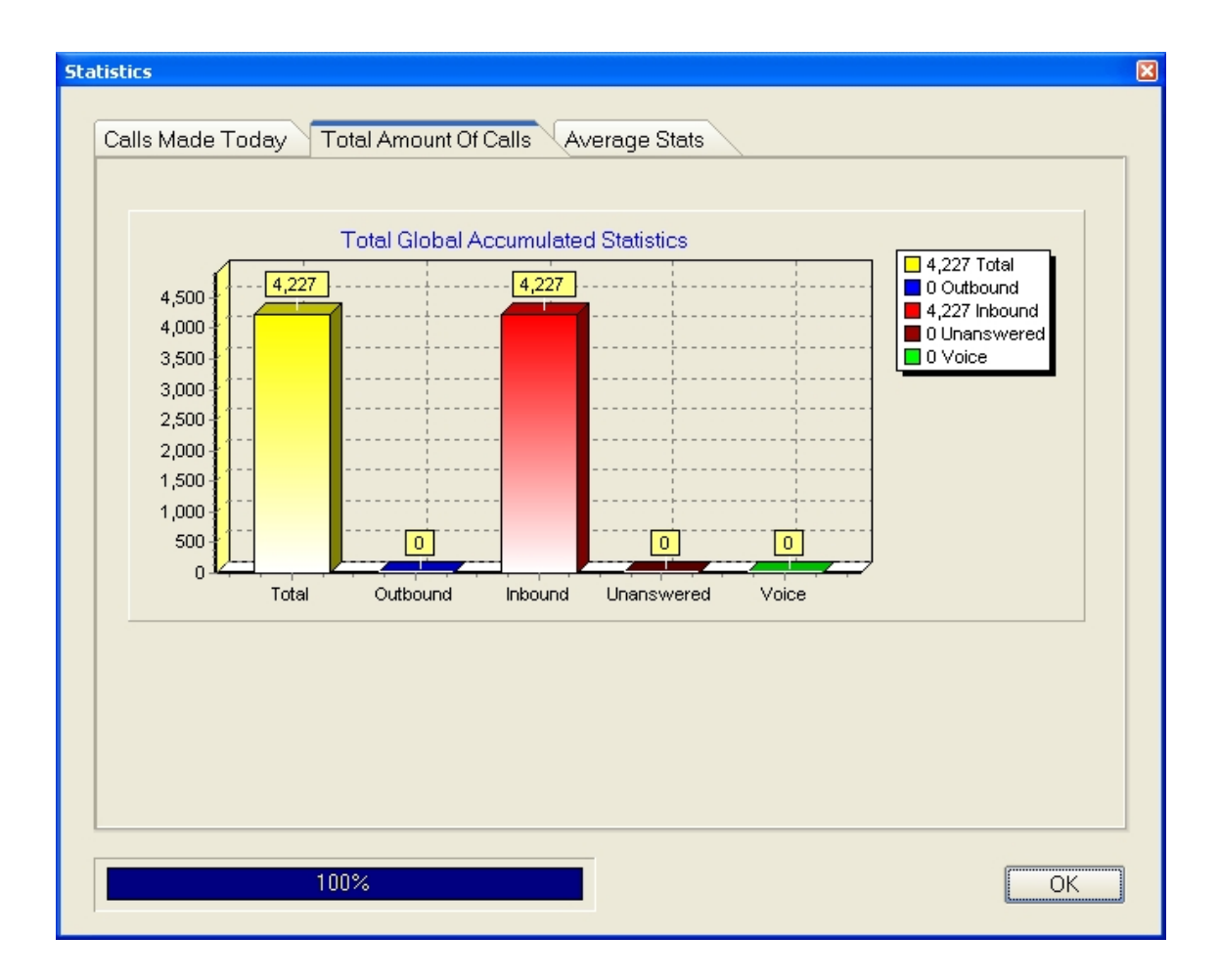

Statistical information provided is based upon the information in the voicerecording database. This includes full recordings as well as archives (voice contents that are removed, but which have their header information preserved)

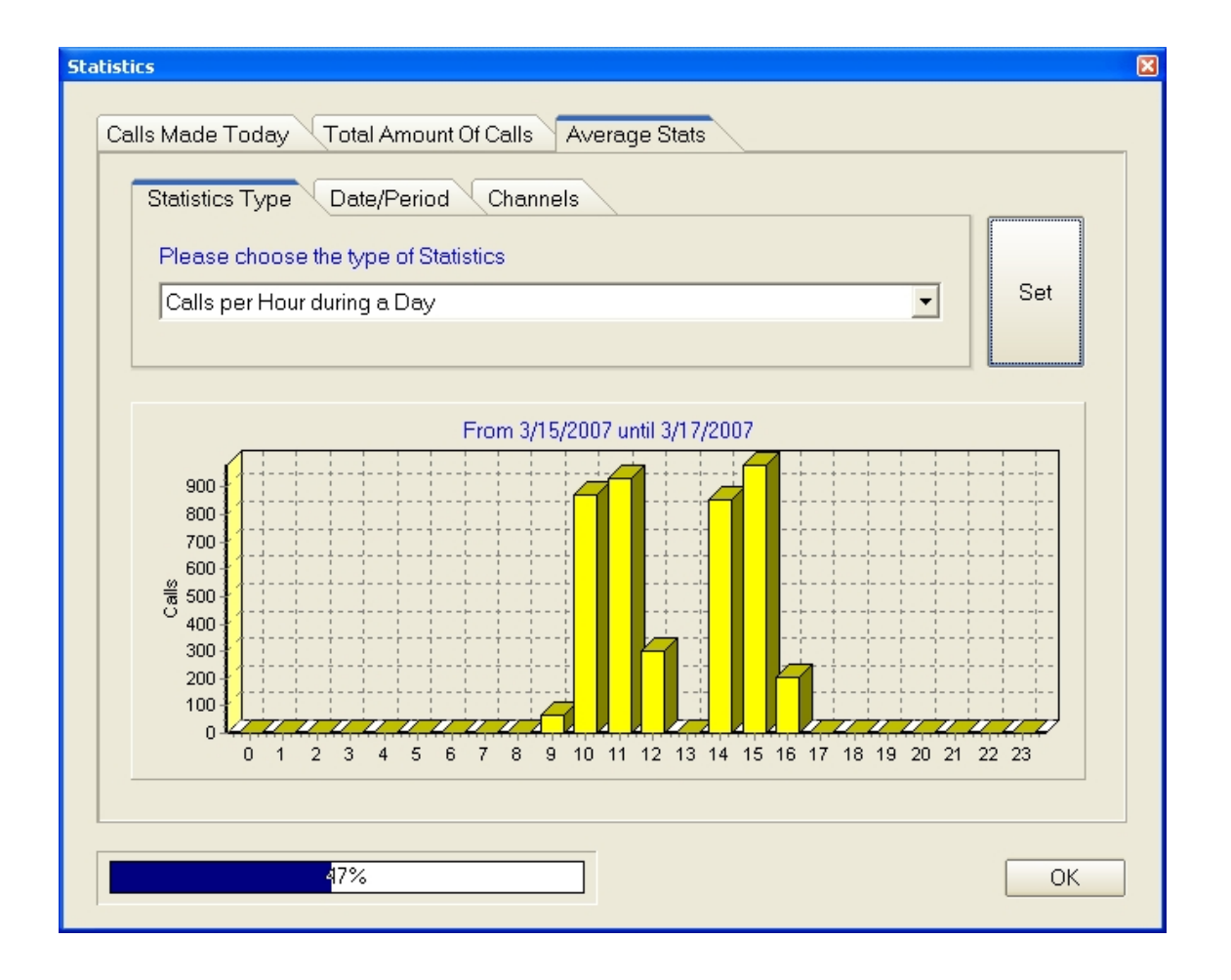

#### **12. CLIENTS**

The CallCatcher.USB supports real-time monitoring of live conversations over the corporate LAN using streaming techniques. With a minimum of processor overhead and network traffic, crystal clear voice can be delivered to any desktop computer (with Windows compatible sound card) that is connected to the corporate LAN or WAN including the Internet. Besides real-time monitoring, also stored and archived recordings can be played and managed over the corporate LAN.

The same high level of security is offered as with local access to the CallCatcher.USB server application and its encrypted recordings. The streaming packets travelling over the corporate LAN are heavily encrypted as well.

Only CallLive (Real Time Monitoring) clients and CallPlayer (remote and local playback) clients with sufficient monitoring rights can login from their workstation onto the CallCatcher.USB server.

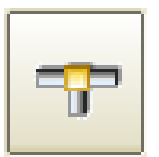

# **12.1 NETWORK CONNECTION STATUS**

| Network                                        |                           | ×          |
|------------------------------------------------|---------------------------|------------|
| Network Settings<br>✓ Enable<br>Remote Clients | IP-address 192.168.0.100  | TCP 8777 R |
| IP-address User                                | Service                   | Credits    |
| 192.168.0.100 Administrato                     | r CallPlayer              | 30         |
| Elapsed Time since Login                       |                           |            |
| 30 of 30                                       | IP Licence Credits in use |            |
|                                                |                           | Close      |

The **Network** status window shows which clients are currently logged in.

Clients that are logged in are shown in the list with their IP address, User name, Type of Service and the amount of required IP licence credits.

As every CallCatcher.USB server has a pre-defined (optionally extendable) number of IP license credits available, there is a limit to the number of clients that can be logged in at the same time. This depends on the total amount of IP credits available and the total accumulated amount of IP credits required by the various client applications.

By focussing on an IP client in the list and clicking the right mouse button, that client can be forced to disconnect.

#### 13. CALL-LIVE

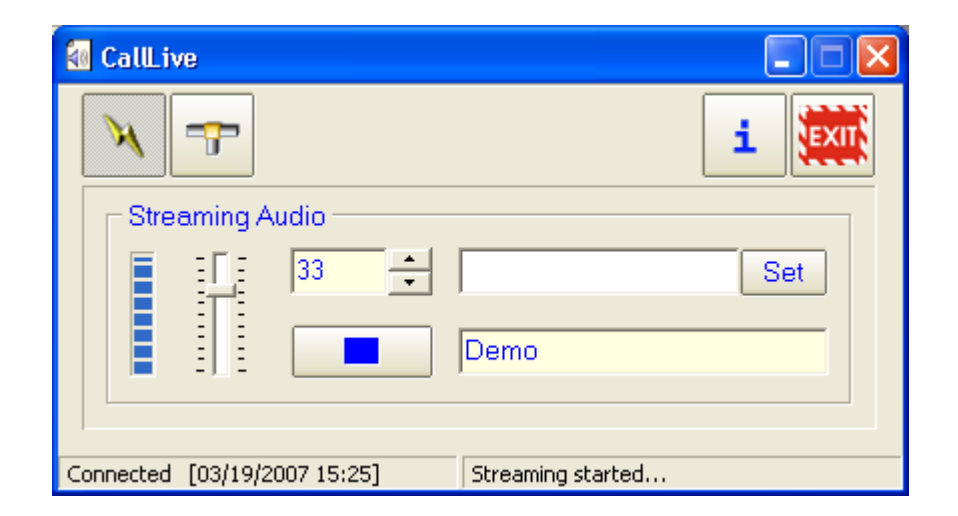

This **CallLive** client application enables to listen, on a remote client machine with a Windows compatible sound card, to live conversations on selected CallCatcher.USB ports / channels.

#### 13.1 LOGIN

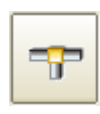

Using this configuration button a specific CallCatcher.USB server to login to can be selected from a user defined list of servers.

| Select Server  |                       |                             | ×                     |
|----------------|-----------------------|-----------------------------|-----------------------|
| Preset<br>Demo | Host<br>192.168.0.100 | IP-address<br>192.168.0.100 | Add<br>Edit<br>Remove |
| Preset: Demo   |                       |                             | Close                 |

Select a preset and click on Close to activate this preset. New presets can be created using the Add button. Adding or editing a preset will make the following screen appear:

| Server Preset             | ×                                             |
|---------------------------|-----------------------------------------------|
| Name Preset Demo          | Login<br>User Name Administrator              |
| Properties Server         |                                               |
| Remote Host 192.168.0.100 | Password ************************************ |
| Remote Port 8/// R        | Confirm +************************************ |
|                           | OK Cancel                                     |

The 'Server Preset' panel must contain the same 'User Name' and 'Password ' as the user would have on the CallCatcher.USB server in order to be able to login.

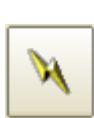

Using the connect button, this client application can login in a secured way and enables a highly secured and encrypted transmission of voice packets over the LAN.

The CallCatcher.USB port to be monitored, as well as the audio gain can be adjusted on the fly. Using the Set button a description can be attached to a specific port number and therefore enabling an easy way of searching for a specific port to listen to in real-time.

**Note:** make sure the machine is connected to the local LAN to allow CallCatcher.USB remote client software login.

## **14. CALL-PLAYER**

| 📟 CallPlaye                                                  | er.                                                                |                                           |                                                |                                 |           |                                             |                                                                  |                   |
|--------------------------------------------------------------|--------------------------------------------------------------------|-------------------------------------------|------------------------------------------------|---------------------------------|-----------|---------------------------------------------|------------------------------------------------------------------|-------------------|
| ×                                                            | P 🛄 🔀                                                              | > _>                                      | Ø                                              |                                 |           | <b>i</b> 🎸                                  | Host                                                             |                   |
| Flags                                                        | Date                                                               | Time                                      | Lenath                                         | Port                            | Extension | Direction                                   | Tel.No. / Name                                                   | Remarks Ma        |
|                                                              | 06/07/2006<br>06/07/2006<br>06/07/2006<br>06/07/2006<br>06/07/2006 | 13:23<br>13:23<br>13:22<br>13:22<br>13:22 | 001:18<br>003:14<br>001:00<br>000:39<br>006:10 | 003<br>001<br>027<br>002<br>012 |           | Outbound<br>Outbound<br>Inbound<br>Outbound | 0118491460<br>0341568080<br>263116010<br>0356948591<br>596634999 | -                 |
|                                                              | 06/07/2006                                                         | 13:21                                     | 000:21                                         | 008                             |           | Inbound                                     | 433629222                                                        |                   |
|                                                              | 06/07/2006                                                         | 13:20                                     | 002:28                                         | 001                             |           | Outbound                                    | 0548656863                                                       | <b>&gt;</b>       |
| Extended                                                     | 000:00                                                             | •                                         |                                                | Þ                               | ] [       | 50%                                         | AutoPlay                                                         |                   |
| Name<br>Street<br>Citv                                       |                                                                    |                                           |                                                |                                 | Planning  | to order a voice                            | e recording system                                               | MR<br>AutoRefresh |
| Postal C<br>Country                                          | ode                                                                |                                           |                                                |                                 |           |                                             |                                                                  | Store<br>Clear    |
| Search cri                                                   | teria.                                                             |                                           |                                                |                                 |           |                                             |                                                                  | Criteria          |
|                                                              |                                                                    |                                           |                                                |                                 |           |                                             |                                                                  | Show All          |
| Connected [3/19/2007 15:47] Recordings found: 4227 (of 4227) |                                                                    |                                           |                                                |                                 |           |                                             |                                                                  |                   |

The **CallPlayer** is a client application that is used for searching and listening to recordings. These can be remote recordings (located on the CallCatcher.USB server), locally saved recordings or backups. Functionally it is almost identical to the '**Monitor**' screen in the CallCatcher.USB server. Please refer to chapter 9 for more information on the searching facilities.

#### 14.1 SAVING RECORDINGS LOCALLY

Recordings can be saved on the local client machine using the save button. This is very useful for important recordings that should not be left on the CallCatcher.USB server where these might be archived and deleted after some time. These saved recordings will be kept on the local client machine and will be marked as such in the recordings list.

Multiple recordings can be saved or exported to **.wav** or **.MP3** at the same time. Refer to the '**Drag & Drop**' section regarding filename conventions.

# 14.2 LOGIN

| Se | lect Server                                                            |               |                    | X           |
|----|------------------------------------------------------------------------|---------------|--------------------|-------------|
|    |                                                                        |               |                    |             |
|    | Preset                                                                 | Host          | IP-address         |             |
|    | CallCatcher                                                            | 192.168.0.100 | ) 192.168.0.100    | Add         |
|    |                                                                        |               |                    |             |
|    |                                                                        |               |                    | Edit        |
|    |                                                                        |               |                    | Remove      |
|    | Preset: CallCatcher                                                    |               |                    |             |
|    | View Local Files only                                                  |               | Select language he | re          |
|    | View Server Files only                                                 | ✓             |                    | Close       |
|    | Preset: CallCatcher<br>View Local Files only<br>View Server Files only |               | Select language he | re<br>Close |

Login to the CallCatcher.USB server is described in more detail in the CallLive section (chapter 14) of this manual. When a password is not programmed in the 'Server Preset' panel you will be prompted to enter your password during login.

# 14.3 LANGUAGE SUPPORT

Support for multiple languages is available and can be selected in the panel shown below. Languages can be created and added. See the **.Ing** files in the **\Program Files\CallPlayer** directory. Use an existing language, rename it (use a **.Ing** extension!) and modify it to suit your new language.

| Select Language    |     | ×     |
|--------------------|-----|-------|
| English            | ОКС | ancel |
| Languages found: 3 |     |       |

#### 14.4 LOCAL (BACKUP) FILES

To operate CallPlayer in a local playback mode (for reading backups) enable the 'View Local Files only' checkbox. In this mode only local (backup) files will be shown. Login to the server is required to playback recordings.

#### 14.5 EXTENDED INFORMATION

Any changes made to for example Extended information fields by other clients or changes in the server database are automatically updated at all other CallPlayer clients on the network.

#### 14.6 DRAG & DROP

From the main screen, a <u>single</u> recording can be selected with the left mouse button and dragged & dropped onto the Windows desktop or for example into your contacts field in Outlook.

| Drag & Drop                           | × |  |  |
|---------------------------------------|---|--|--|
| Name of File                          | 1 |  |  |
| O Use original Filename               |   |  |  |
| O Use name and original Filename      |   |  |  |
| ○ Use date and original Filename      |   |  |  |
| <ul> <li>Use name and date</li> </ul> |   |  |  |
| Audio compression                     | 1 |  |  |
| MP3 @ 8 kbit (*.mp3)                  |   |  |  |
|                                       | ] |  |  |
| OK Cancel                             | ] |  |  |

You can configure in which audio format the recording is to be converted into during the Drag & Drop operation. How the filename will be composed can be selected as well.

When using the Save/Export facility <u>and</u> multiple recordings are selected using the **shift** or **ctrl** key, these Drag & Drop settings will be used for generating the filenames.

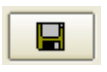

Recordings that are located on the CallCatcher.USB must be streamed over the network and converted into your specified format. This will be done automatically during Drag & Drop and Save/Export operations. Please take into account that this might take some time in case large recordings are to be processed.

#### 14.7 MANUAL RECORDING

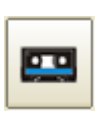

When authorized (see 'User Management' chapter 5) it is possible to manually start and stop recordings on a specific port or extension. This usually will be the clients own telephone handset

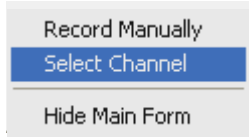

In the '**Options**' menu of the 'Manual Record' panel (always stays on top) you can select a specific port or extension to record manually. A recording can be

started using the Record button. The Stop button on the right will end a recording in progress. Please note that a recording is not automatically started or stopped at the start and the end of a call. Line signalling is ignored as soon as manual recording is enabled. This Manual Record Enabled

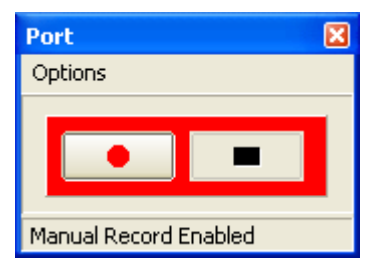

allows for multiple concatenated calls within a manually started recording. Click on '**Record Manually**' to enable manual recording.

**Note:** In the '**Port Settings**' screen, outbound recording must be enabled as manual triggered recordings will be presented as outbound calls.

#### **14.8 SELECTING A SOUND RESOURCE**

As a Windows machine can have multiple sound resources, a specific sound resource must be selected in case the default resource does not operate with CallPlayer.

| 9 | Sound                    | × |
|---|--------------------------|---|
|   | Number of Sound cards: 1 |   |
|   | Select Sound card        |   |
|   | VIA Audio (WAVE)         |   |
|   |                          | ] |
|   | Drag & Drop OK Cancel    | ļ |

#### **15. WIRING DIAGRAMS**

Wiring diagrams are provided for the following PCI board / USB box models:

## 15.1 ANALOG PCI

- A-400/800-PCI Analog (Voltage Detect Parallel mode)
- A-400/800-PCI Analog (Loop Current Detect Serial mode)

#### 15.2 DIGITAL PCI

- DX-400/800-PCI 4/8 channel Digital
- IS-400/800-PCI 2/4 port S<sub>0</sub> bus ISDN-2 (4/8 channels)

#### 15.3 ISDN-30 PCI

• IS-3000-PCI Primary Rate ISDN-30

#### **15.4 MAINS POWERED USB**

- A-400-USB 4 channel Analog
- DX-400/800-USB 4/8 channel Digital
- IS-400/800-USB 2/4 port S<sub>o</sub> bus ISDN-2 (4/8 channels)
- IS-3000-USB 8/12/16/20/24/30 channel ISDN-30

#### **15.5 USB POWERED VERSIONS**

- A-400/800-USB 4/8 channel Analog
- DX-400/800-USB 4/8 channel Digital
- IS-400/800-USB 2/4 port S<sub>o</sub> bus ISDN-2 (4/8 channels)

#### **16. ANALOG PCI**

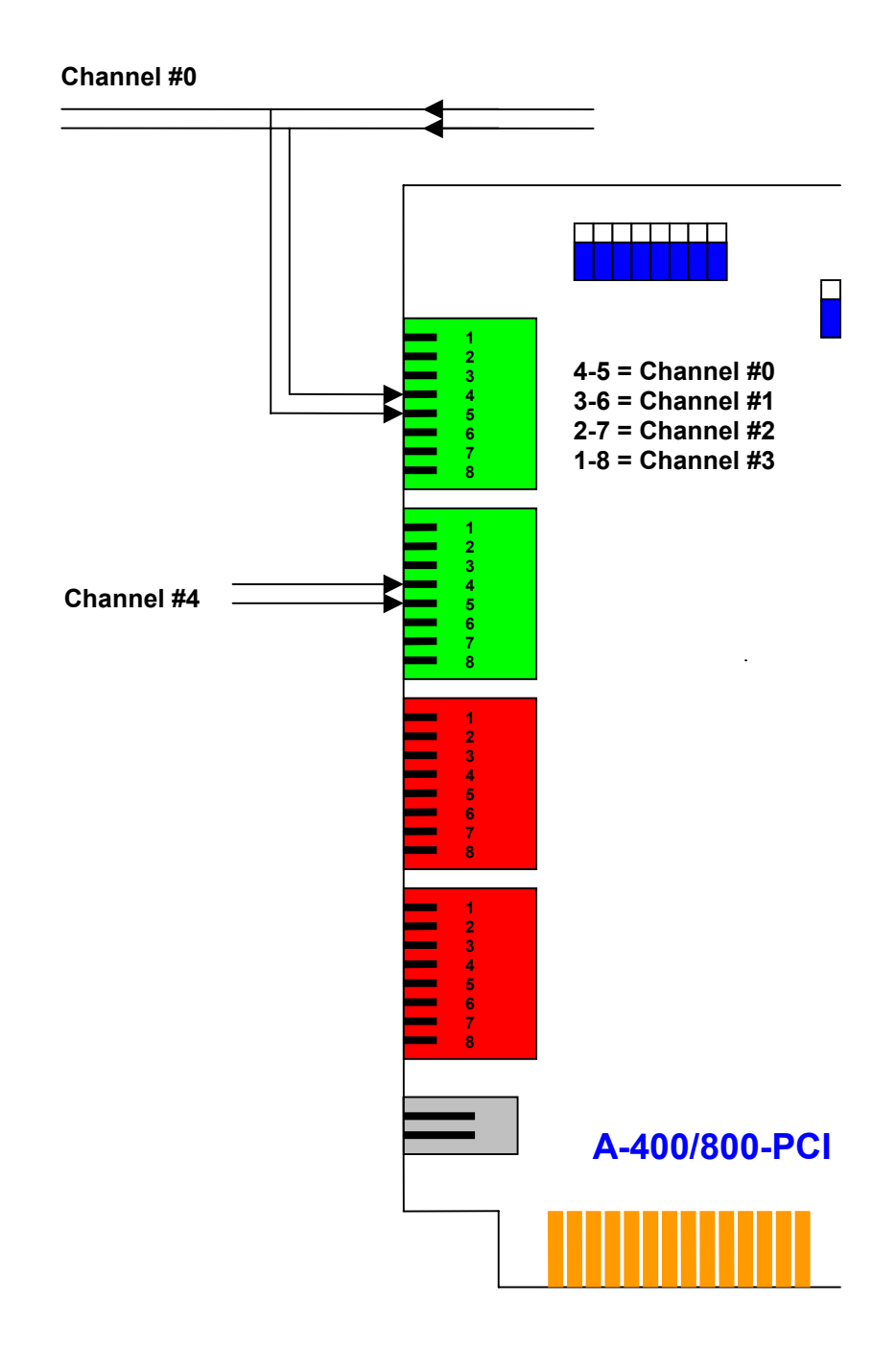

#### High-impedance Voltage Detect Parallel Mode (RJ-45)

For Analog CO Lines, PBX Extensions or Voice Activated Audio Ports

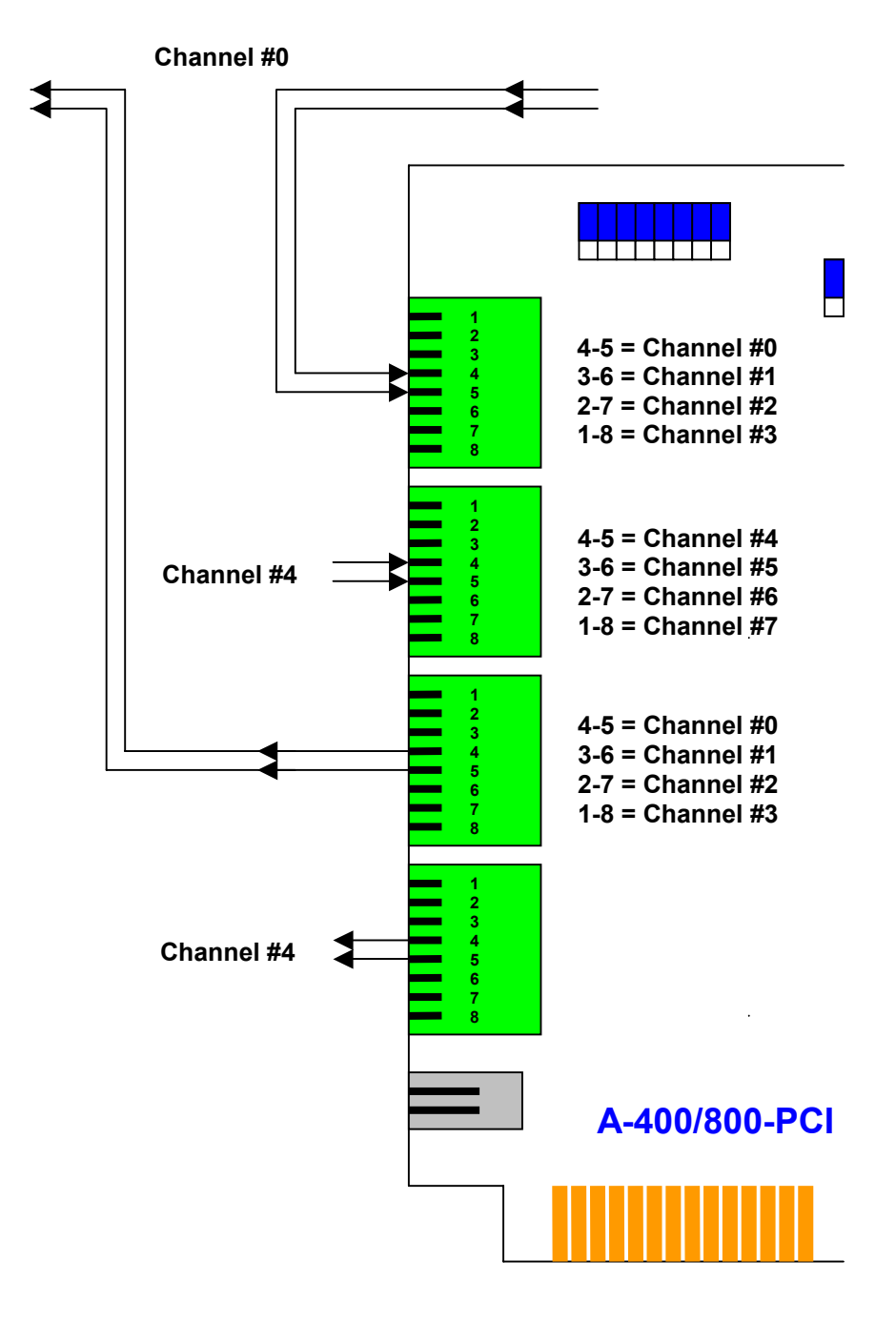

#### High-impedance Loop Current Detect Serial Mode (RJ-45)

For Analog CO Lines or PBX Extensions

# **17. DIGITAL PCI**

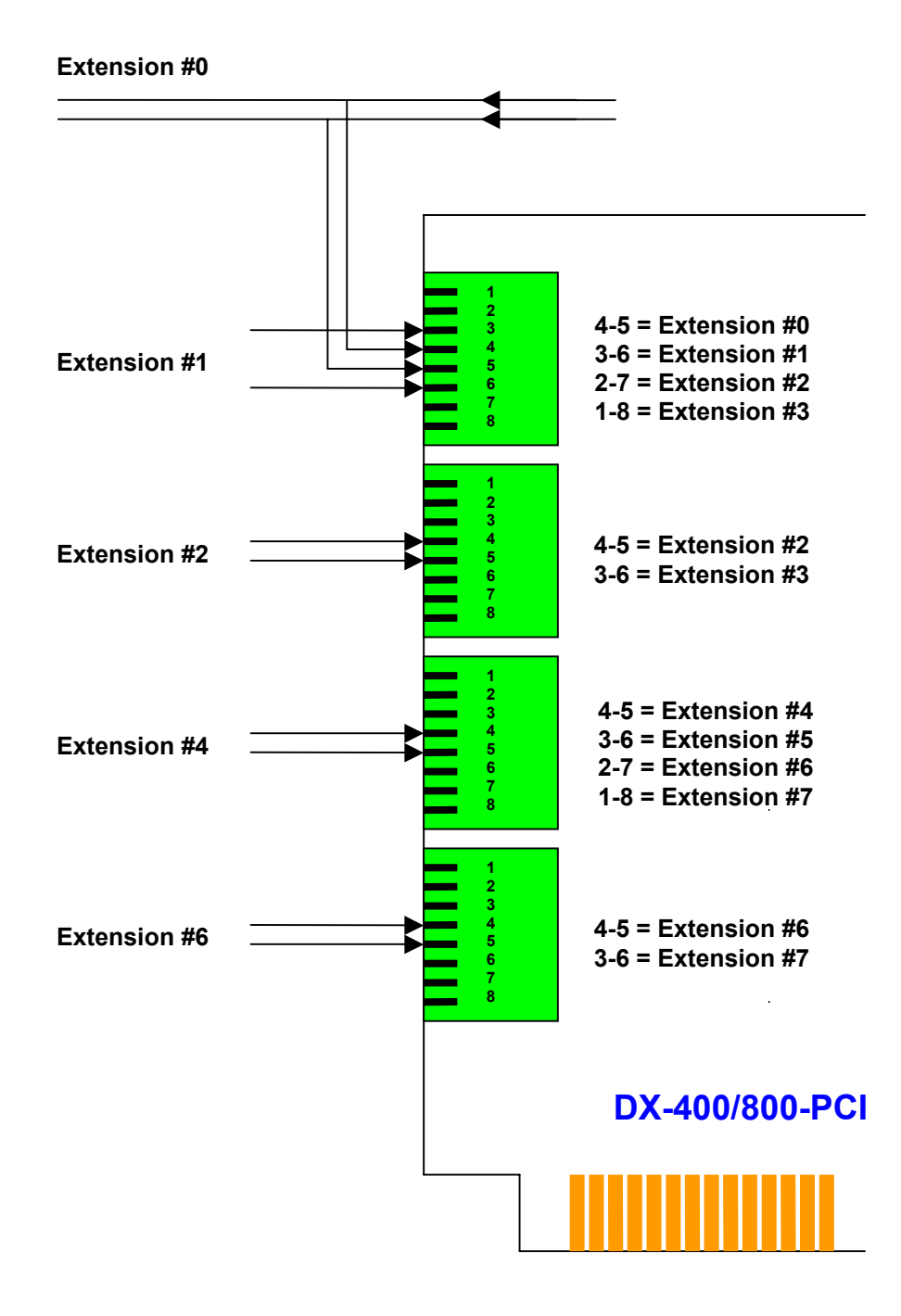

Digital Extension Parallel Mode (RJ-45) for Digital 2-wire PBX Extensions

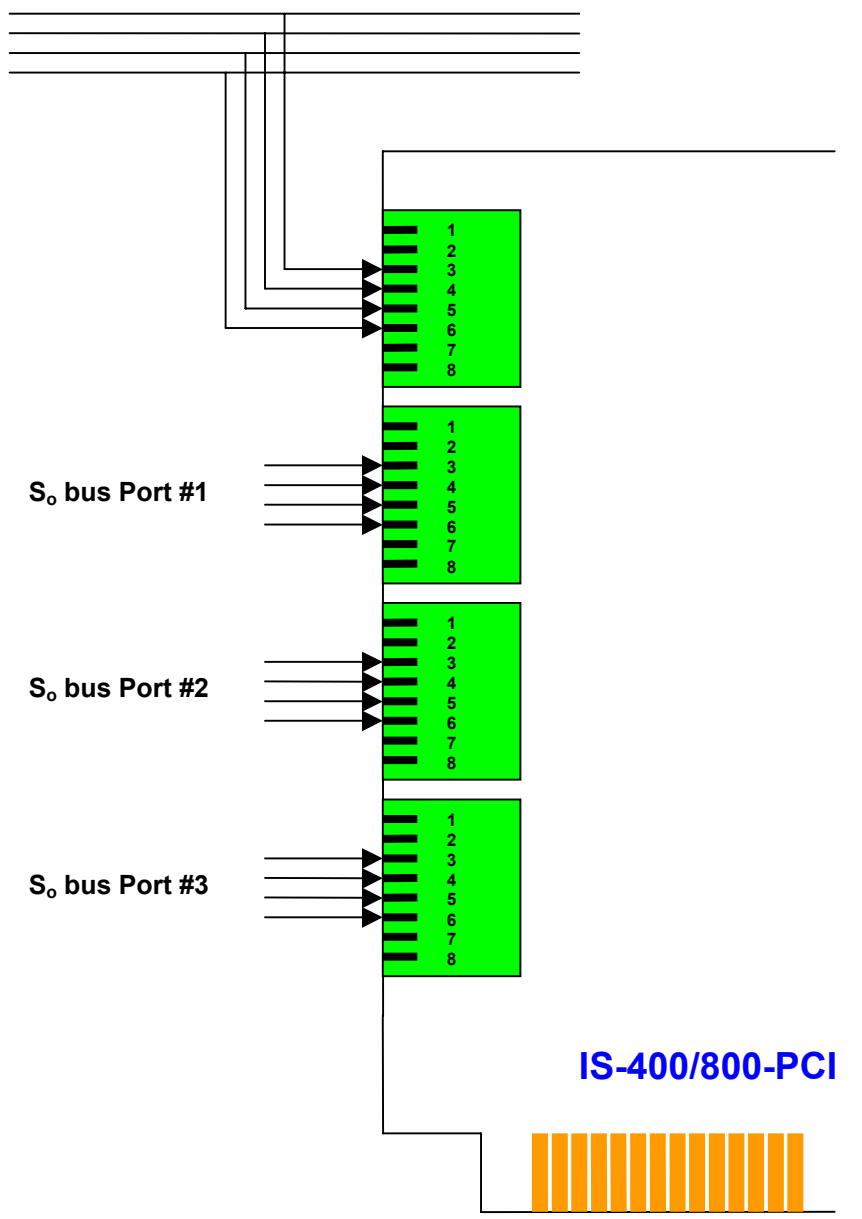

S<sub>o</sub> bus Port #0

S<sub>o</sub> bus Parallel Mode (RJ-45)

For Basic Rate ISDN-2 CO lines or Digital 4-wire  $S_{\rm o}$  bus PBX Extensions

# 18. ISDN-30 PCI

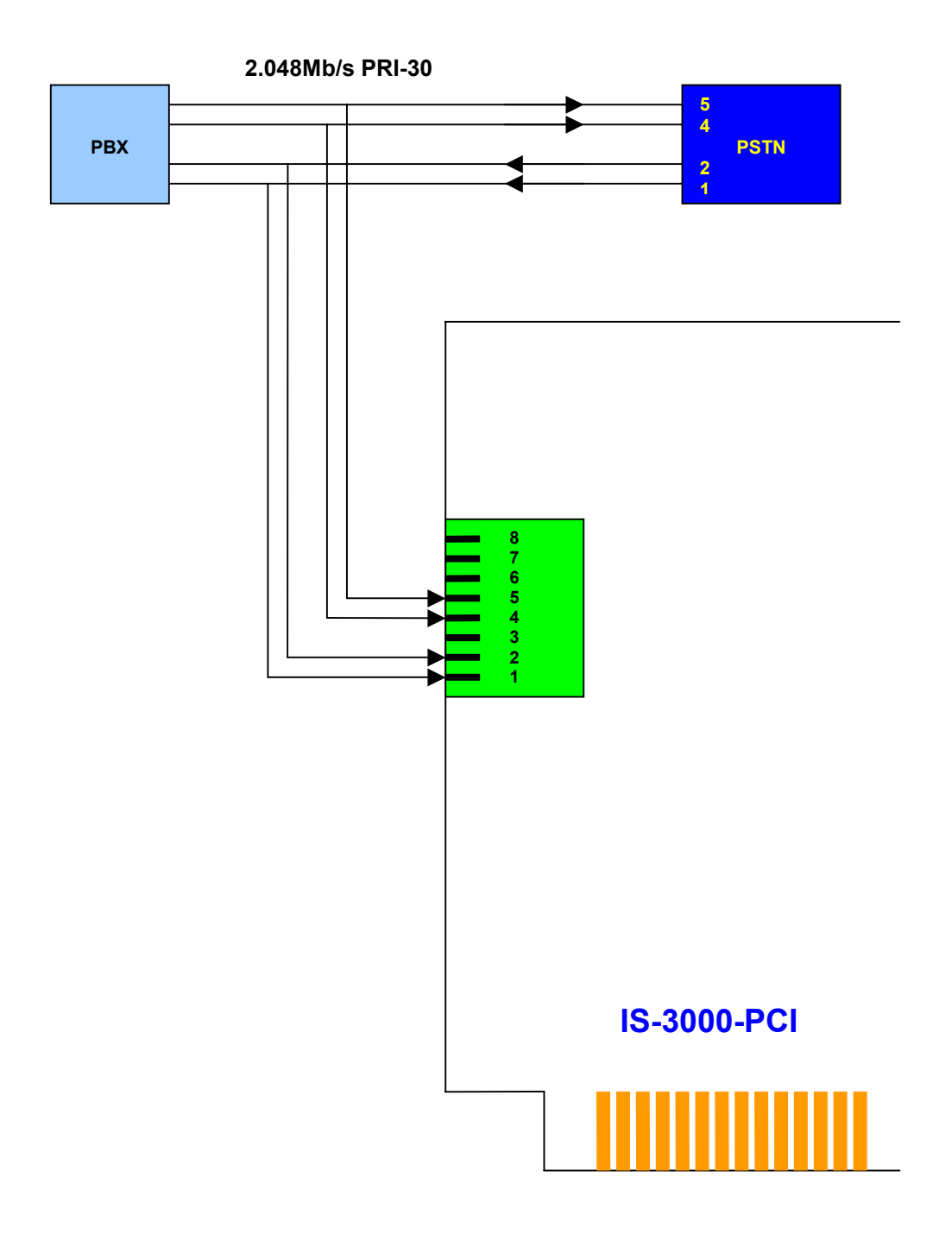

Primary Rate / E1 Parallel Mode (RJ-45) for PRI-30 ISDN / DASS-2 / E1 lines

#### **19. MAINS POWERED USB**

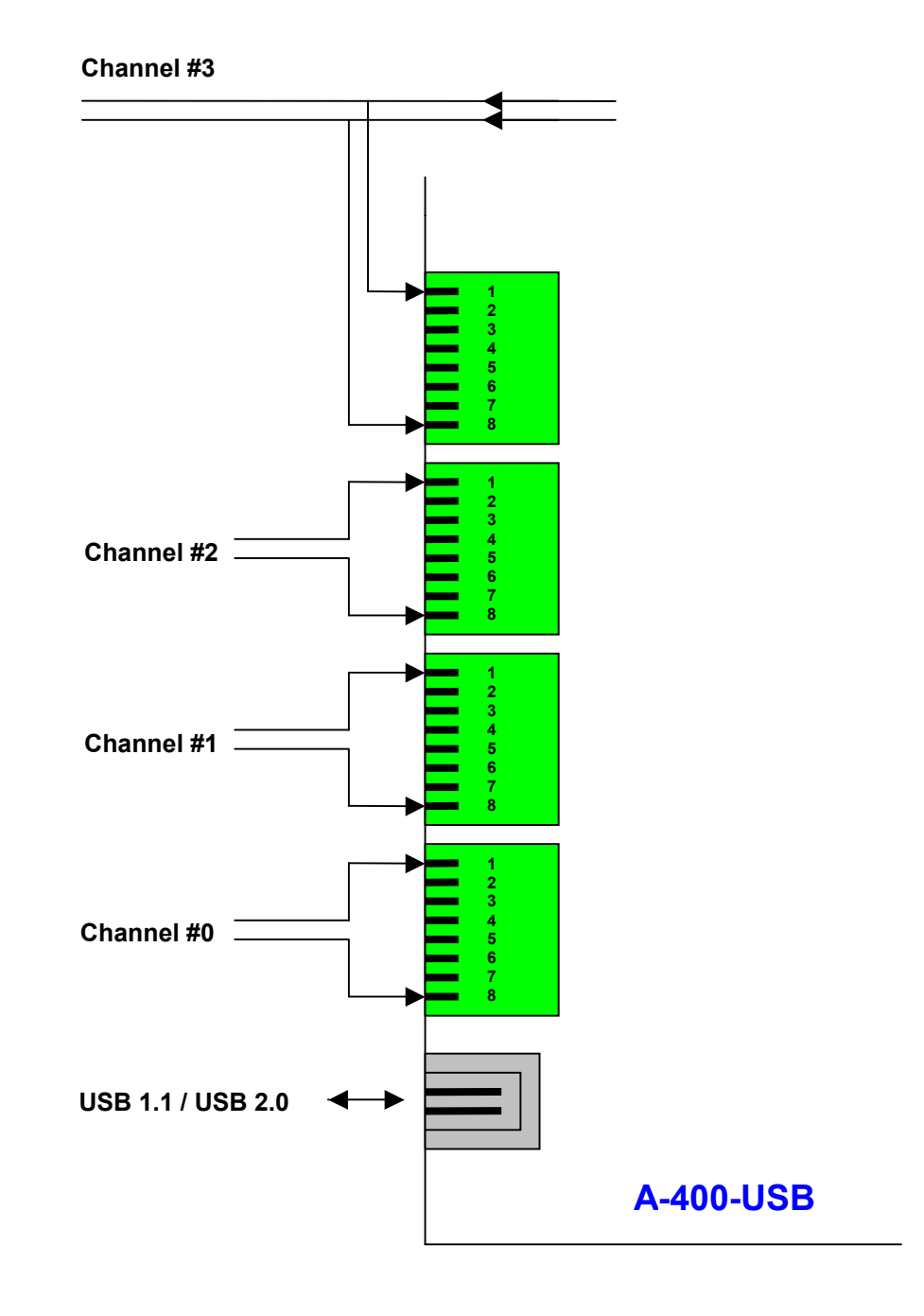

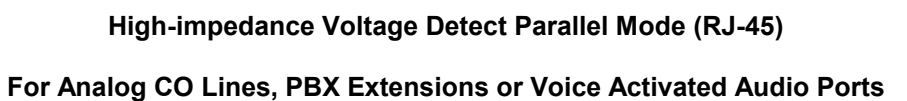

CallCatcher.USB Users Manual

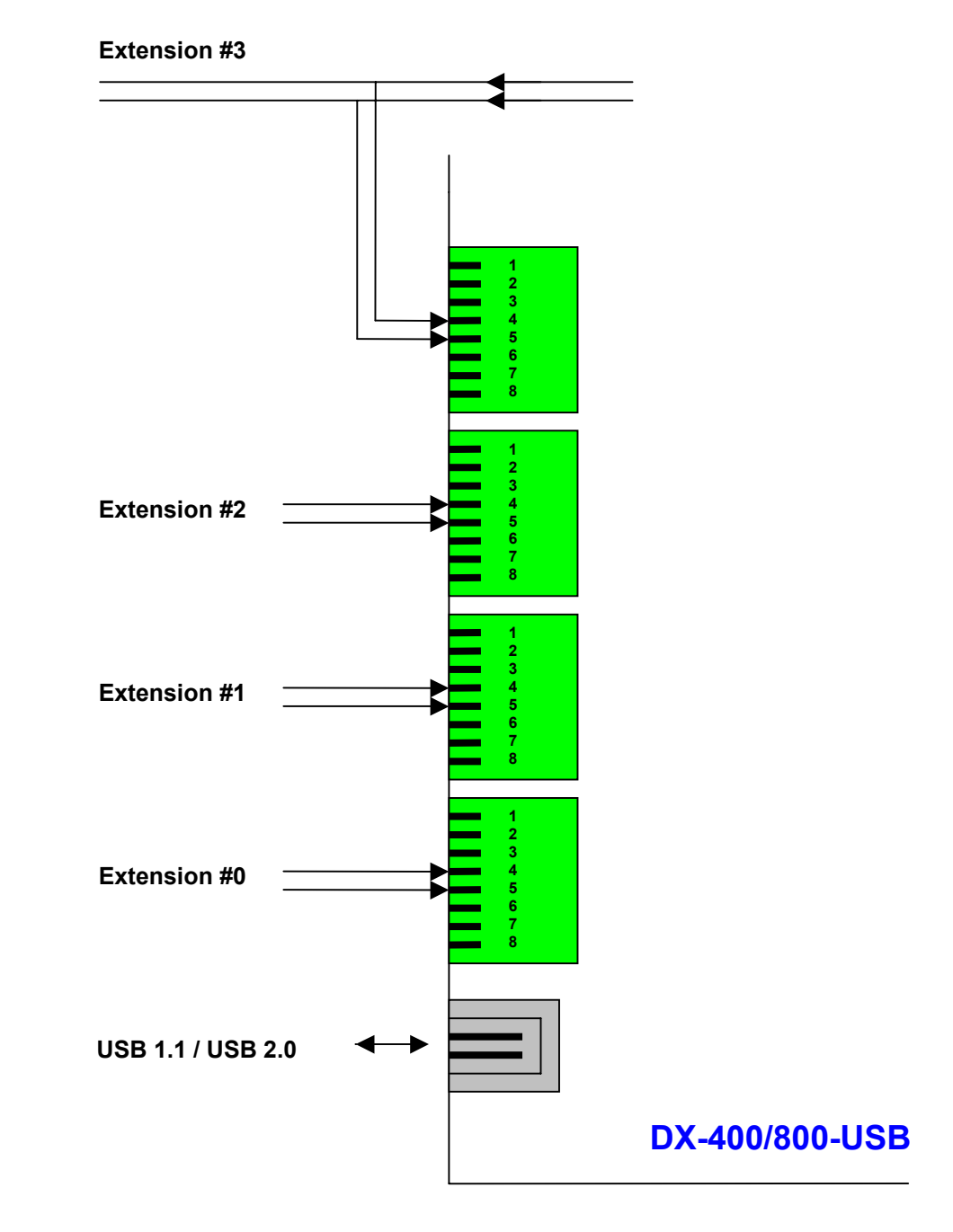

Digital Extension Parallel Mode (RJ-45) for Digital 2-wire PBX Extensions (8 channel version has eight connectors in total)

# S<sub>o</sub> bus Port #0 USB 1.1 / USB 2.0 IS-400/800-USB

S₀ bus Port #1

S<sub>o</sub> bus Parallel Mode (RJ-45)

For Basic Rate ISDN-2 CO lines or Digital 4-wire  $S_{\rm o}$  bus PBX Extensions

(8 channel version has eight connectors in total)

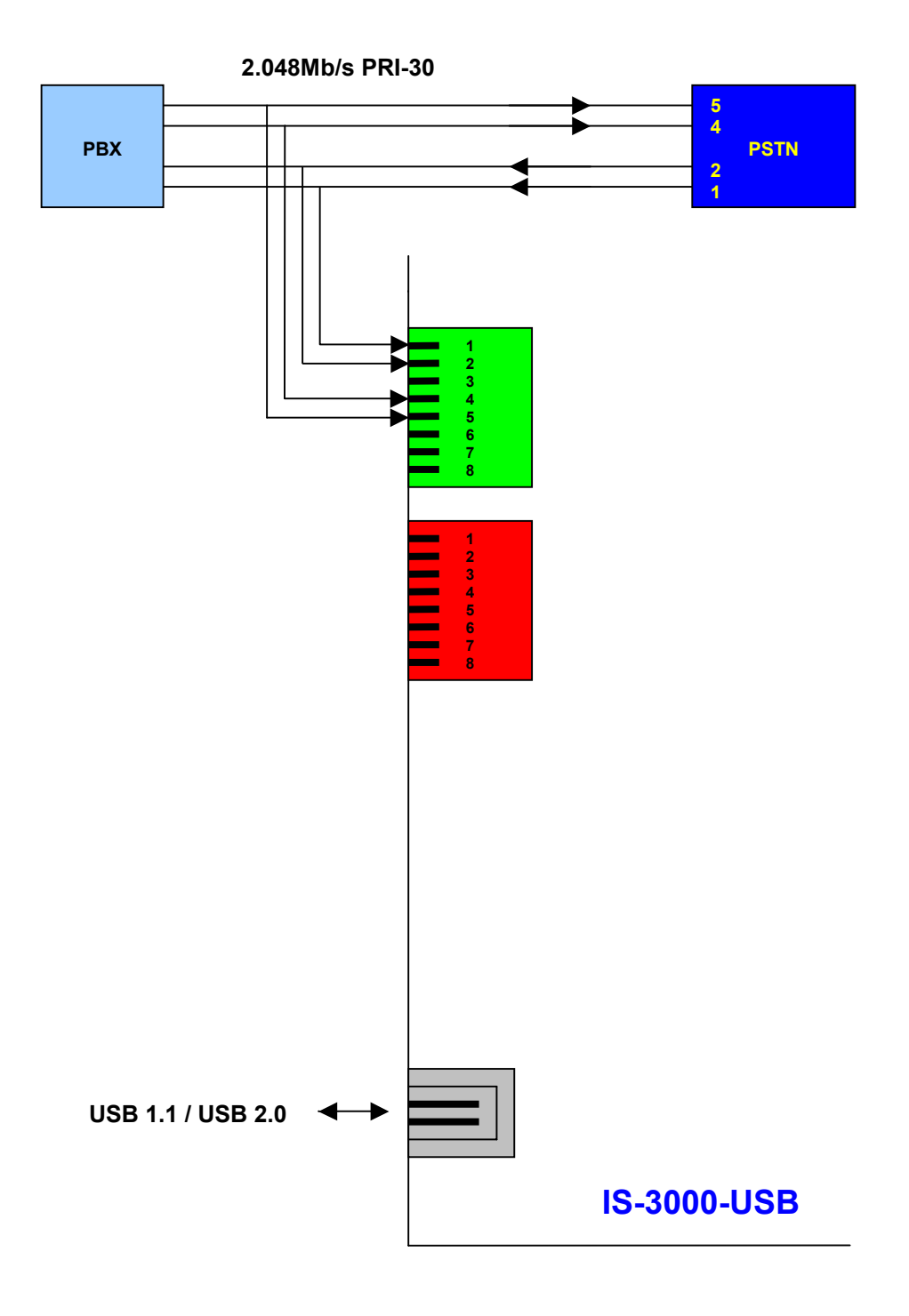

8/12/16/20/24/30 channel Primary Rate ISDN-30 Parallel Mode (RJ-45)

Mains powered and USB powered versions

# **20. USB POWERED VERSIONS**

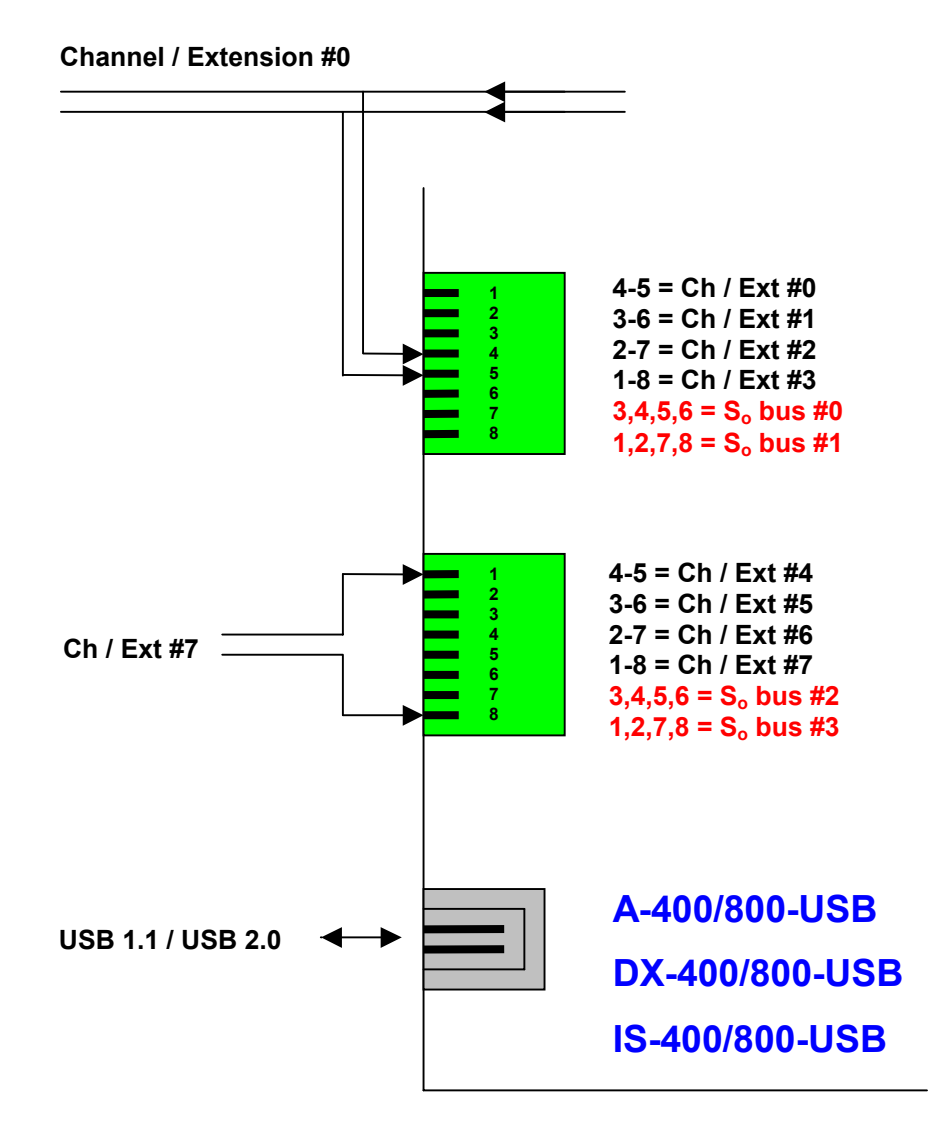

Analog, Digital and  $S_{\rm o}$  bus (ISDN-2) connections

(4 channel version has one RJ-45 connector)

# **21. SPECIAL INTERFACES**

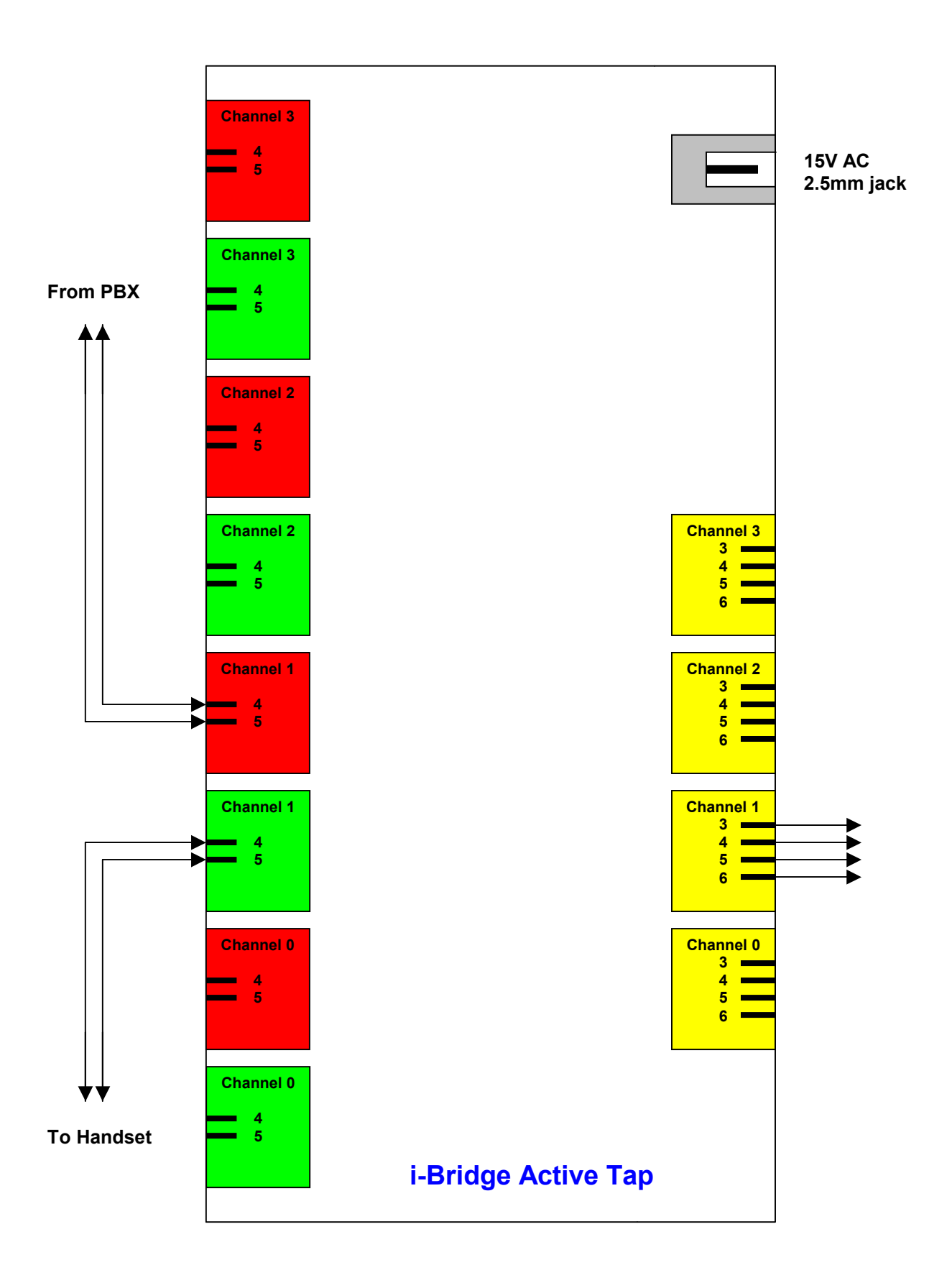

#### i-Bridge 4 channel Serial Active Tap for Avaya Index and Mitel PBX systems